Mitsubishi Electric Corporation MITFXLNK\_32 3/2025

# FX Series Computer Link Driver

| 1 | System Configuration             |    |
|---|----------------------------------|----|
| 2 | Selection of External Device     |    |
| 3 | Example of Communication Setting | 13 |
| 4 | Setup Items                      | 20 |
| 5 | Cable Diagram                    | 25 |
| 6 | Supported Device                 | 58 |
| 7 | Device Code and Address Code     | 60 |
| 8 | Error Messages                   | 61 |

| IMPORTANT · | The below Displays are no longer sold nor maintained by Pro-face. To reduce<br>unplanned downtime due to aged hardware and to maximize your cyber security<br>environment we recommend replacing your devices with a new, successor model.<br>For details, please visit our homepage for "Recommended Substitution".<br>Discontinued from GP-Pro EX 5.00 onwards: GP3000 Series, LT3000 Series, |
|-------------|----------------------------------------------------------------------------------------------------|
| •           | ST3000 Series, GP-4100 Series (Monochrome model), PL Series, PS3000/4000<br>Series, PE4000 Series.<br>For details on the Displays supported by the driver, please check the "Connectable                                                                                                    |
|             | Devices" on our website                                                                                                    |

http://www.pro-face.com/trans/en/manual/1064.html

#### Introduction

This manual describes how to connect Display and External Device (target PLC).

In this manual, the connection procedure will be described by following the below sections:

| 1 | System Configuration<br>This section shows the types of External<br>Device which can be connected and SIO<br>type.                                                | "1 System Configuration" (page 3)                 |
|---|----------------------------------------------------------------------------------------------------|---------------------------------------------------|
|   |                                                                                                    |                                                   |
| 2 | Selection of External Device<br>Select a model (series) of the External<br>Device to be connected and connection<br>method                                        | "2 Selection of External Device" (page 12)        |
|   |                                                                                                    |                                                   |
| 3 | Example of Communication Settings<br>This section shows setting examples for<br>communicating between the display and<br>the External Device.                     | "3 Example of Communication Setting"<br>(page 13) |
|   |                                                                                                    |                                                   |
| 4 | Setup Items<br>This section describes communication<br>setup items on the display.<br>Set communication settings of Display<br>with GP-Pro Ex or in offline mode. | ঞ্চি"4 Setup Items" (page 20)                     |
|   |                                                                                                    |                                                   |
|   | Cable Diagram                                                                                                    |                                                   |

| 5 | Cable Diagram<br>This section shows cables and adapters<br>for connecting the display and the External<br>Device. | <sup>ভেল</sup> "5 Cable Diagram" (page 25) |
|---|----------------------------------------------------------------------------------------------------|--------------------------------------------|
|   | Operation                                                                                                    |                                            |

# 1 System Configuration

The system configuration in the case when the External Device of Mitsubishi Electric Corporation and the display are connected is shown.

| Series       | CPU                         | Link I/F <sup>*1</sup>                                                                     | SIO Type                          | Setting Example                | Cable Diagram                  |
|--------------|-----------------------------|--------------------------------------------------------------------------------------------|-----------------------------------|--------------------------------|--------------------------------|
|              |                             | FX0N-232ADP                                                                                | RS232C                            | Setting Example 1<br>(page 13) | Cable Diagram 2<br>(page 27)   |
|              |                             | FX2NC-232ADP                                                                               | RS232C                            | Setting Example 1<br>(page 13) | Cable Diagram 1<br>(page 25)   |
|              | FX0N <sup>*2</sup><br>FX1NC |                                                                                            | RS422/485<br>(4wire)              | Setting Example 3<br>(page 18) | Cable Diagram 3<br>(page 28)   |
|              | FX2NC                       | FX0N-485ADP,<br>FX2NC-485ADP                                                               | RS422/485<br>(4wire)<br>Multilink | Setting Example 3<br>(page 18) | Cable Diagram 5<br>(page 50)   |
|              |                             |                                                                                            | RS422/485<br>(2wire)              | Setting Example 2<br>(page 16) | Cable Diagram 4<br>(page 37)   |
|              |                             | FX1N-232-BD,<br>FX2NC-232ADP+FX1N-CNV-BD                                                   | RS232C                            | Setting Example 1<br>(page 13) | Cable Diagram 1<br>(page 25)   |
|              | FX1S<br>FX1N                | FX0N-232ADP+FX1N-CNV-BD                                                                    | RS232C                            | Setting Example 1<br>(page 13) | Cable Diagram 2<br>(page 27)   |
| FX<br>Series |                             | XIS<br>XIN<br>FX1N-485-BD,<br>FX0N-485ADP+FX1N-CNV-BD,<br>FX2NC-485ADP+FX1N-CNV-BD         | RS422/485<br>(4wire)              | Setting Example 3<br>(page 18) | Cable Diagram 3<br>(page 28)   |
|              |                             |                                                                                            | RS422/485<br>(4wire)<br>Multilink | Setting Example 3<br>(page 18) | Cable Diagram 5<br>(page 50)   |
|              |                             |                                                                                            | RS422/485<br>(2wire)              | Setting Example 2<br>(page 16) | Cable Diagram 4<br>(page 37)   |
|              |                             | FX2N-232-BD,<br>FX2NC-232ADP+FX2N-CNV-BD                                                   | RS232C                            | Setting Example 1<br>(page 13) | Cable Diagram 1<br>(page 25)   |
|              |                             | FX0N-232ADP+FX2N-CNV-BD                                                                    |                                   | Setting Example 1<br>(page 13) | Cable Diagram 2<br>(page 27)   |
|              | FX2N *3                     | FX2N <sup>*3</sup><br>FX2N-485-BD,<br>FX0N-485ADP+FX2N-CNV-BD,<br>FX2NC-485ADP+FX2N-CNV-BD | RS422/485<br>(4wire)              | Setting Example 3<br>(page 18) | Cable Diagram 3<br>(page 28)   |
|              |                             |                                                                                            | RS422/485<br>(4wire)<br>Multilink | Setting Example 3<br>(page 18) | Cable Diagram 5<br>(page 50)   |
|              |                             |                                                                                            |                                   | RS422/485<br>(2wire)           | Setting Example 2<br>(page 16) |

| Series       | CPU                                       | Link I/F <sup>*1</sup>                                                                                                    | SIO Type                          | Setting Example                | Cable Diagram                |
|--------------|-------------------------------------------|----------------------------------------------------------------------------------------------------|-----------------------------------|--------------------------------|------------------------------|
|              | FX3UC-<br>32MT-                           | *When using channel 1 (Ch1)<br>FX3U-232-BD,<br>FX3U-232ADP+FX3U-CNV-BD<br>*When using channel 2 (Ch2)<br>FX3U-232ADP+FX3U-□□□-BD,<br>FX3U-232ADP <sup>*5</sup> +FX3U-■■ADP<br>+FX3U-CNV-BD | RS232C                            | Setting Example 1<br>(page 13) | Cable Diagram 1<br>(page 25) |
|              | LT(-2) <sup>4</sup><br>FX3U <sup>*4</sup> | *When using channel 1 (Ch1)<br>FX3U-485-BD,<br>FX3U-485ADP+FX3U-CNV-BD<br>*When using channel 2 (Ch2)                                                                                      | RS422/485<br>(4wire)              | Setting Example 3<br>(page 18) | Cable Diagram 3<br>(page 28) |
|              |                                           |                                                                                                    | RS422/485<br>(4wire)<br>Multilink | Setting Example 3<br>(page 18) | Cable Diagram 5<br>(page 50) |
|              |                                           | $FX3U-485ADP^{*6} + FX3U-\blacksquare \blacksquare ADP + FX3U-CNV-BD$                                                                                                    | RS422/485<br>(2wire)              | Setting Example 2<br>(page 16) | Cable Diagram 4<br>(page 37) |
| FX<br>Series | FX3UC<br>(D,DSS)                          | *When using channel 1 (Ch1)<br>FX3U-232ADP<br>*When using channel 2 (Ch2)<br>FX3U-232ADP <sup>*5</sup> +FX3U-■■ ADP                                                                        | RS232C                            | Setting Example 1<br>(page 13) | Cable Diagram 1<br>(page 25) |
|              |                                           | C<br>S) *When using channel 1 (Ch1)<br>FX3U-485ADP<br>*When using channel 2 (Ch2)<br>FX3U-485ADP <sup>*6</sup> +FX3U-■ ■ ADP                                                               | RS422/485<br>(4wire)              | Setting Example 3<br>(page 18) | Cable Diagram 3<br>(page 28) |
|              |                                           |                                                                                                    | RS422/485<br>(4wire)<br>Multilink | Setting Example 3<br>(page 18) | Cable Diagram 5<br>(page 50) |
|              |                                           |                                                                                                    | RS422/485<br>(2wire)              | Setting Example 2<br>(page 16) | Cable Diagram 4<br>(page 37) |
|              | FX3G<br>(14,24<br>points<br>type)         | FX3G-232-BD,<br>FX3U-232ADP+ FX3G-CNV-ADP                                                                                                    | RS232C                            | Setting Example 1<br>(page 13) | Cable Diagram 1<br>(page 25) |
|              |                                           | G<br>24<br>hts FX3G-485-BD,<br>FX3U-485ADP+FX3G-CNV-ADP                                                                                                    | RS422/485<br>(4wire)              | Setting Example 3<br>(page 18) | Cable Diagram 3<br>(page 28) |
|              |                                           |                                                                                                    | RS422/485<br>(4wire)<br>Multilink | Setting Example 3<br>(page 18) | Cable Diagram 5<br>(page 50) |
|              |                                           |                                                                                                    | RS422/485<br>(2wire)              | Setting Example 2<br>(page 16) | Cable Diagram 4<br>(page 37) |

| Series | CPU                           | CPU Link I/F <sup>*1</sup>                                                                                                    |                                                                                  | Setting Example                | Cable Diagram                  |                              |
|--------|-------------------------------|----------------------------------------------------------------------------------------------------|----------------------------------------------------------------------------------|--------------------------------|--------------------------------|------------------------------|
|        | FX3G<br>(40,60                | *When using channel 1 (Ch1)<br>FX3G-232-BD (When connecting to<br>Connector 1 for optional units),<br>FX3U-232ADP+FX3G-CNV-ADP<br>*When using channel 2 (Ch2)<br>FX3G-232-BD (When connecting to<br>Connector 2 for optional units),<br>FX3U-232ADP <sup>*5</sup> +FX3U-■ ■ ADP<br>+FX3G-CNV-ADP | RS232C                                                                           | Setting Example 1<br>(page 13) | Cable Diagram 1<br>(page 25)   |                              |
|        | points<br>type) <sup>*4</sup> | *When using channel 1 (Ch1)<br>FX3G-485-BD (When connecting to                                                                                                    | RS422/485<br>(4wire)                                                             | Setting Example 3<br>(page 18) | Cable Diagram 3<br>(page 28)   |                              |
|        |                               | Connector 1 for optional units),<br>FX3U-485ADP+FX3G-CNV-ADP<br>*When using channel 2 (Ch2)                                                                                                    | RS422/485<br>(4wire)<br>Multilink                                                | Setting Example 3<br>(page 18) | Cable Diagram 5<br>(page 50)   |                              |
|        |                               | FX3G-485-BD (When connecting to<br>Connector 2 for optional units),<br>FX3U-485ADP <sup>*6</sup> +FX3U-■ ■ ADP<br>+FX3G-CNV-ADP                                                                                                    | RS422/485<br>(2wire)                                                             | Setting Example 2<br>(page 16) | Cable Diagram 4<br>(page 37)   |                              |
| FX     | FX3GC                         | RS-232C Connector on<br>FX3U-232ADP                                                                                                    | RS232C                                                                           | Setting Example 1<br>(page 13) | Cable Diagram 1<br>(page 25)   |                              |
| Series |                               | Terminal Block for connecting RS-485<br>device on FX3U-485ADP                                                                                                    | RS422/485<br>(4wire)                                                             | Setting Example 3<br>(page 18) | Cable Diagram 3<br>(page 28)   |                              |
|        |                               |                                                                                                    | RS422/485<br>(4wire)<br>Multilink                                                | Setting Example 3<br>(page 18) | Cable Diagram 5<br>(page 50)   |                              |
|        |                               |                                                                                                    | RS422/485<br>(2wire)                                                             | Setting Example 2<br>(page 16) | Cable Diagram 4<br>(page 37)   |                              |
|        | FX3S                          |                                                                                                    | FX3G-232-BD,<br>FX3U-232ADP + FX3S-CNV-ADP,<br>FX3U-232ADP-MB + FX3S-CNV-<br>ADP | RS232C                         | Setting Example 1<br>(page 13) | Cable Diagram 1<br>(page 25) |
|        |                               | FX3G-485-BD,<br>FX3U-485ADP + FX3S-CNV-ADP,<br>FX3U-485ADP-MB + FX3S-CNV-<br>ADP                                                                                                    | RS422/485<br>(4wire)                                                             | Setting Example 3<br>(page 18) | Cable Diagram 3<br>(page 28)   |                              |
|        |                               |                                                                                                    | RS422/485<br>(4wire)<br>Multilink                                                | Setting Example 3 (page 18)    | Cable Diagram 5<br>(page 50)   |                              |
|        |                               |                                                                                                    | RS422/485<br>(2wire)                                                             | Setting Example 2<br>(page 16) | Cable Diagram 4<br>(page 37)   |                              |

\*1 Any of 232, 422, 485 and USB is shown in □ □ □. Either of 232 or 485 is shown in ■ ■.

\*2 System version 1.20 or higher for External Device is required. You can monitor the special register D8001 to check the system version for External Device. Please refer to the manual of External Device for more details.

\*3 System version 1.06 or higher for External Device is required. You can monitor the special register D8001 to check the system version for External Device. Please refer to the manual of External Device for more details.

\*4 Simultaneous communication of Ch1 and Ch2 is available.

- \*5 FX3U-232ADP is assigned to Ch2.
- \*6 FX3U-485ADP is assigned to Ch2.
  - **NOTE** When the time of the Displays is automatically updated in [Clock Update Settings] of GP-Pro EX, there are some restrictions as shown below.

For details on [Clock Update Settings], refer to GP-Pro EX Reference Manual.

- FX0N does not support automatic update of the time. Specify [Customize] in [Clock Update Settings].
- When the time is automatically updated in FX2NC, the real time clock function board or the E2PROM memory with the real time clock function is required.

# Connection Configuration

• 1:1 Connection

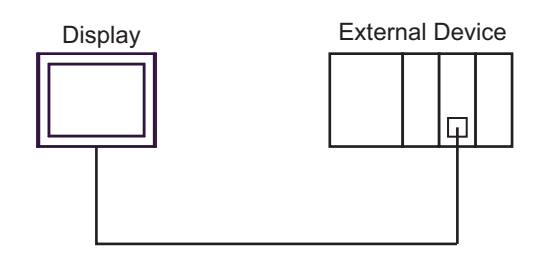

1:n Connection

Maximum number of connectable units : 16 units

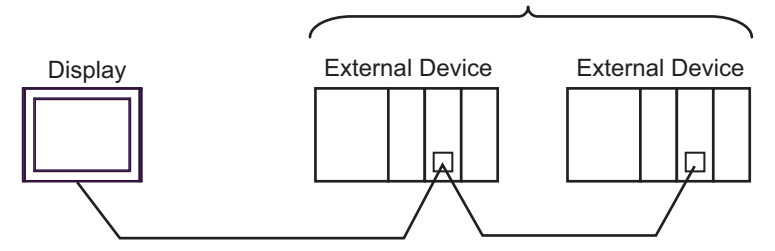

• n:1 Connection (Multilink connection)

Maximum number of connectable units: 16 units

**NOTE** • The maximum number of connectable Displays is 16 units. However, keeping performance in consideration, the number of Displays that can be substantially used is up to 4.

n:m Connection (Multilink connection)

•

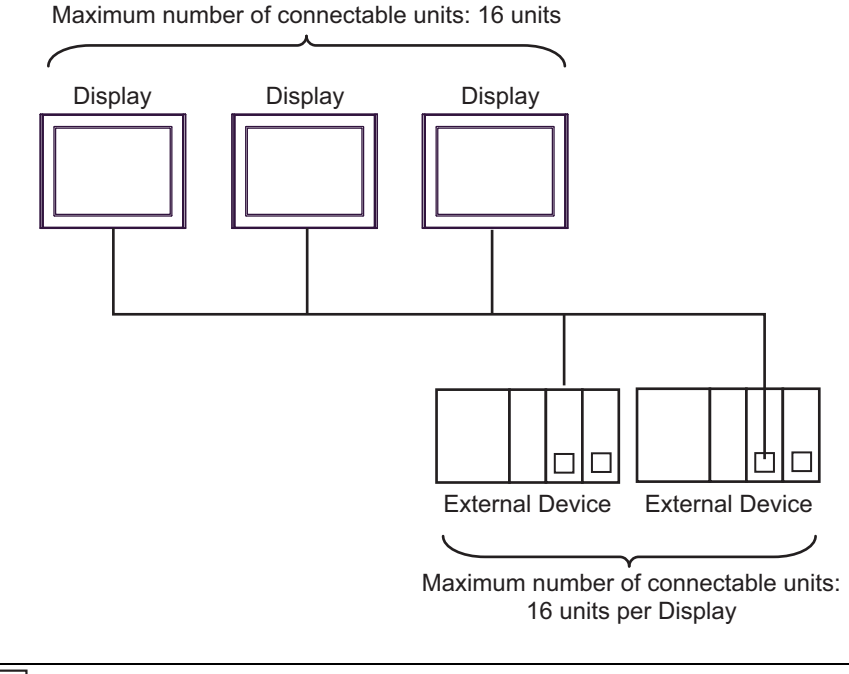

**NOTE** • The maximum number of connectable Displays is 16 units. However, keeping performance in consideration, the number of Displays that can be substantially used is up to 4.

# ■ IPC COM Port

When connecting IPC with an External Device, the COM port used depends on the series and SIO type. Please refer to the IPC manual for details.

#### Usable port

| Sorios                                                                                       | Usable Port                                                            |                                                                                      |                                                                                      |  |
|----------------------------------------------------------------------------------------------|------------------------------------------------------------------------|--------------------------------------------------------------------------------------|--------------------------------------------------------------------------------------|--|
| Genes                                                                                        | RS-232C                                                                | RS-422/485(4 wire)                                                                   | RS-422/485(2 wire)                                                                   |  |
| PS-2000B                                                                                     | COM1 <sup>*1</sup> , COM2,<br>COM3 <sup>*1</sup> , COM4                | -                                                                                    | -                                                                                    |  |
| PS-3450A, PS-3451A,<br>PS3000-BA, PS3001-BD                                                  | COM1, COM2 <sup>*1*2</sup>                                             | COM2 <sup>*1*2</sup>                                                                 | COM2 <sup>*1*2</sup>                                                                 |  |
| PS-3650A (T41 model),<br>PS-3651A (T41 model)                                                | COM1 <sup>*1</sup>                                                     | -                                                                                    | -                                                                                    |  |
| PS-3650A (T42 model),<br>PS-3651A (T42 model)                                                | COM1 <sup>*1*2</sup> , COM2                                            | COM1 <sup>*1*2</sup>                                                                 | COM1 <sup>*1*2</sup>                                                                 |  |
| PS-3700A (Pentium®4-M)<br>PS-3710A                                                           | COM1 <sup>*1</sup> , COM2 <sup>*1</sup> ,<br>COM3 <sup>*2</sup> , COM4 | COM3 <sup>*2</sup>                                                                   | COM3 <sup>*2</sup>                                                                   |  |
| PS-3711A                                                                                     | COM1 <sup>*1</sup> , COM2 <sup>*2</sup>                                | COM2 <sup>*2</sup>                                                                   | COM2 <sup>*2</sup>                                                                   |  |
| PS4000 <sup>*3</sup>                                                                         | COM1, COM2                                                             | -                                                                                    | -                                                                                    |  |
| PL3000                                                                                       | COM1 <sup>*1*2</sup> , COM2 <sup>*1</sup> ,<br>COM3, COM4              | COM1 <sup>*1*2</sup>                                                                 | COM1*1*2                                                                             |  |
| PE-4000B Atom N270                                                                           | COM1, COM2                                                             | -                                                                                    | -                                                                                    |  |
| PE-4000B Atom N2600                                                                          | COM1, COM2                                                             | COM3 <sup>*4</sup> , COM4 <sup>*4</sup> ,<br>COM5 <sup>*4</sup> , COM6 <sup>*4</sup> | COM3 <sup>*4</sup> , COM4 <sup>*4</sup> ,<br>COM5 <sup>*4</sup> , COM6 <sup>*4</sup> |  |
| PS5000 (Slim Panel Type<br>Core i3 Model) *5*6                                               | COM1, COM2 <sup>*4</sup>                                               | COM2 <sup>*4</sup>                                                                   | COM2 <sup>*4</sup>                                                                   |  |
| PS5000 (Slim Panel Type<br>Atom Model)<br>*5 *6                                              | COM1, COM2 <sup>*7</sup>                                               | COM2 <sup>*7</sup>                                                                   | COM2 <sup>*7</sup>                                                                   |  |
| PS5000 (Enclosed Panel<br>Type) <sup>*8</sup>                                                | COM1                                                                   | -                                                                                    | -                                                                                    |  |
| PS5000 (Modular Type<br>PFXPU/PFXPP) <sup>*5 *6</sup><br>PS5000 (Modular Type<br>PFXPL2B5-6) | COM1 <sup>*7</sup>                                                     | COM1 <sup>*7</sup>                                                                   | COM1 <sup>*7</sup>                                                                   |  |
| PS5000 (Modular Type<br>PFXPL2B1-4)                                                          | COM1, COM2 <sup>*7</sup>                                               | COM2 <sup>*7</sup>                                                                   | COM2 <sup>*7</sup>                                                                   |  |
| PS6000 (Advanced Box)<br>PS6000 (Standard Box)                                               | COM1 <sup>*9</sup>                                                     | *10                                                                                  | *10                                                                                  |  |
| PS6000 (Basic Box)                                                                           | COM1 <sup>*9</sup>                                                     | COM1 <sup>*9</sup>                                                                   | COM1 <sup>*9</sup>                                                                   |  |

\*1 The RI/5V can be switched. Use the IPC's switch to change if necessary.

\*2 Set up the SIO type with the DIP Switch. Please set up as follows according to SIO type to be used.

- \*3 When making communication between an External Device and COM port on the Expansion slot, only RS-232C is supported. However, ER (DTR/CTS) control cannot be executed because of the specification of COM port. For connection with External Device, use user-created cables and disable Pin Nos. 1, 4, 6 and 9. Please refer to the IPC manual for details of pin layout.
- \*4 Set up the SIO type with the BIOS. Please refer to the IPC manual for details of BIOS.
- \*5 When setting up communication between an External Device and the RS-232C/422/485 interface module, use the IPC (RS-232C) or PS5000 (RS-422/485) cable diagrams. However, when using PFXZPBMPR42P2 in a RS-422/485 (4-wire) configuration with no flow control, connect 7.RTS+ and 8.CTS+, and connect 6.RTS- and 9.CTS-. When using RS-422/485 communication with External Devices, you may need to reduce the

When using RS-422/485 communication with External Devices, you may need to reduce the transmission speed and increase the TX Wait time.

\*6 To use RS-422/485 communication on the RS-232C/422/485 interface module, the DIP Switch setting is required. Please refer to "Knowledge Base" (FAQs) on the support site. (http://www.pro-face.com/trans/en/manual/1001.html)

| Settings                                   | FAQ ID   |
|--------------------------------------------|----------|
| PFXZPBMPR42P2, RS422/485 change method     | FA263858 |
| PFXZPBMPR42P2 termination resistor setting | FA263974 |
| PFXZPBMPR44P2, RS422/485 change method     | FA264087 |
| PFXZPBMPR44P2 termination resistor setting | FA264088 |

- \*7 Set up the SIO type with the DIP Switch. Please refer to the IPC manual for details of DIP Switch. The BOX Atom has not a switch to set the RS-232C, RS-422/485 mode. Use the BIOS for the setting.
- \*8 For the connection with the External Device, on the user-created cable read as if the connector on the Display-side is a M12 A-coding 8 pin socket. The pin assignment is the same as described in the cable diagram. For the M12 A-coding connector, use PFXZPSCNM122.
- \*9 In addition to COM1, you can also use the COM port on the optional interface.
- \*10 Install the optional interface in the expansion slot.

#### DIP Switch settings (PL3000 / PS3000 Series)

RS-232C

| DIP Switch                                                                   | Setting           | Description                                                     |  |
|------------------------------------------------------------------------------|-------------------|-----------------------------------------------------------------|--|
| 1                                                                            | OFF <sup>*1</sup> | Reserved (always OFF)                                           |  |
| 2                                                                            | OFF               | SIQ type: RS-232C                                               |  |
| 3                                                                            | OFF               | 510 type. R5-2520                                               |  |
| 4                                                                            | OFF               | Output mode of SD (TXD) data: Always output                     |  |
| 5                                                                            | OFF               | Terminal resistance (220 $\Omega$ ) insertion to SD (TXD): None |  |
| 6                                                                            | OFF               | Terminal resistance (220 $\Omega$ ) insertion to RD (RXD): None |  |
| 7                                                                            | OFF               | Short-circuit of SDA (TXA) and RDA (RXA): Not available         |  |
| 8                                                                            | OFF               | Short-circuit of SDB (TXB) and RDB (RXB): Not available         |  |
| 9                                                                            | OFF               | PS (PTS) Auto control mode: Dischlod                            |  |
| 10                                                                           | OFF               | KS (KIS) Auto control mode. Disabled                            |  |
| 1 When using PS-3450A PS-3451A PS3000-BA and PS3001-BD turn ON the set value |                   |                                                                 |  |

RS-422/485 (4 wire)

| DIP Switch | Setting           | Description                                                     |  |
|------------|-------------------|-----------------------------------------------------------------|--|
| 1          | OFF               | Reserved (always OFF)                                           |  |
| 2          | ON                | SIO type: PS 422/485                                            |  |
| 3          | ON                | 510 type. K5-422/485                                            |  |
| 4          | OFF               | Output mode of SD (TXD) data: Always output                     |  |
| 5          | OFF               | Terminal resistance (220 $\Omega$ ) insertion to SD (TXD): None |  |
| 6          | OFF               | Terminal resistance (220 $\Omega$ ) insertion to RD (RXD): None |  |
| 7          | OFF               | Short-circuit of SDA (TXA) and RDA (RXA): Not available         |  |
| 8          | OFF               | Short-circuit of SDB (TXB) and RDB (RXB): Not available         |  |
| 9          | OFF <sup>*1</sup> | RS (RTS) Auto control mode: Disabled                            |  |
| 10         | OFF <sup>*1</sup> | - KS (K15) Auto control mode. Disabled                          |  |

\*1 When the connection configuration are the n:1 and n:m connections (both Multilink connections), turn ON the set value.

RS-422/485 (2 wire)

| DIP Switch | Setting | Description                                                     |  |
|------------|---------|-----------------------------------------------------------------|--|
| 1          | OFF     | Reserved (always OFF)                                           |  |
| 2          | ON      | SIQ type: RS-422/485                                            |  |
| 3          | ON      | 510 type. R5-422/403                                            |  |
| 4          | OFF     | Output mode of SD (TXD) data: Always output                     |  |
| 5          | OFF     | Terminal resistance (220 $\Omega$ ) insertion to SD (TXD): None |  |
| 6          | OFF     | Terminal resistance (220Ω) insertion to RD (RXD): None          |  |
| 7          | ON      | Short-circuit of SDA (TXA) and RDA (RXA): Available             |  |
| 8          | ON      | Short-circuit of SDB (TXB) and RDB (RXB): Available             |  |
| 9          | ON      | RS (RTS) Auto control mode: Enabled                             |  |
| 10         | ON      | KS (K1S) Auto control mode: Enabled                             |  |

# 2 Selection of External Device

Select the External Device to be connected to the Display.

| 💰 Welcome to GP-Pro EX |                                      | K                                                  | ۲ |
|------------------------|--------------------------------------|----------------------------------------------------|---|
| 67-7ro 🛃               | Device/PLC<br>Number of Devices/PLCs |                                                    |   |
|                        |                                      | Device/PLC 1                                       |   |
|                        | Manufacturer                         | Mitsubishi Electric Corporation                    |   |
|                        | Series                               | FX Series Computer Link                            |   |
|                        | Port                                 | COM1                                               |   |
|                        |                                      | Refer to the manual of this Device/PLC             |   |
|                        |                                      | Recent Device/PLC                                  |   |
|                        | 1                                    | Þ                                                  |   |
|                        | Use System                           | Area Device Information                            |   |
|                        | Back (B                              | Communication Settings New Logic New Screen Cancel |   |

| Setup Items                | Setup Description                                                                                                    |
|----------------------------|----------------------------------------------------------------------------------------------------|
| Number of Devices/<br>PLCs | Enter an integer from 1 to 4 to define the number of Devices/PLCs to connect to the display.                                                                                                    |
| Manufacturer               | Select the manufacturer of the External Device to connect. Select "Mitsubishi Electric Corporation".                                                                                                    |
| Series                     | Select the External Device model (series) and the connection method. Select "FX Series<br>Computer Link".<br>In System configuration, make sure the External Device you are connecting is supported by<br>"FX Series Computer Link".                                                                                                    |
| Port                       | Select the Display port to connect to the External Device.                                                                                                    |
| Use System Area            | Check this option to synchronize the system data area of the Display and the device (memory)<br>of the External Device. When synchronized, you can use the External Device's ladder program<br>to switch the display or display the window on the Display.<br>Cf. GP-Pro EX Reference Manual "LS Area (Direct Access Method Area)"<br>This feature can also be set in GP-Pro EX or in the Display's offline mode.<br>Cf. GP-Pro EX Reference Manual "System Settings [Display Unit] - [System Area]<br>Settings Guide"<br>Cf. Maintenance/Troubleshooting Guide "Main Unit - System Area Settings" |

# 3 Example of Communication Setting

Examples of communication settings of the display and the External Device, recommended by Pro-face, are shown.

When you use the FX Series, use GP-Pro EX and the ladder software to set as below.

## 3.1 Setting Example 1

#### Setting of GP-Pro EX

Communication Settings

To display the setup screen, from the [Project] menu, point to [System Settings] and select [Device/PLC].

| Device/PLC1                                                                                                    |
|----------------------------------------------------------------------------------------------------|
| Summary Change Device/PLC                                                                                                    |
| Manufacturer Mitsubishi Electric Corporation Series FX Series Computer Link Port COM1                                                                                                    |
| Text Data Mode 2 Change                                                                                                    |
| Communication Settings                                                                                                    |
| SIO Type C RS232C C RS422/485(2wire) C RS422/485(4wire)                                                                                                    |
| Speed 19200                                                                                                    |
| Data Length 📀 7 C 8                                                                                                    |
| Parity CINONE CIEVEN CIODD                                                                                                    |
| Stop Bit O 1 💌 2                                                                                                    |
| Flow Control C NONE C ER(DTR/CTS) C X0N/X0FF                                                                                                    |
| Timeout 3 💼 (sec)                                                                                                    |
| Retry 2                                                                                                    |
| Wait To Send 1 💼 (ms)                                                                                                    |
| Format Format 4                                                                                                    |
| RI/VCC © RI C VCC                                                                                                    |
| In the case of RS232C, you can select the 9th pin to RI (Input)<br>or VCC (5V Power Supply). If you use the Digital's RS232C<br>Isolation Unit, please select it to VCC.                                                                                                    |
| Device-Specific Settings                                                                                                    |
| Allowable Number Add Device                                                                                                    |
| No. Device Name Settings Add Indirect                                                                                                    |
| I         PLC1         Istation No.=0         Image: PLC1         Image: PLC1         Image: |

#### Device Setting

To display the [Individual Device Settings] dialog box, from [Device-Specific Settings] in the [Device/PLC] window, select the external device and click [Settings]

To connect multiple External Devices, from [Device-Specific Settings] in the [Device/PLC] window, click [Add Device] to add another External Device.

| 🎒 Individual Device Settings                                                                                                    | × |  |
|----------------------------------------------------------------------------------------------------|---|--|
| PLC1                                                                                                    |   |  |
| Station No. 0                                                                                                    |   |  |
| Bit set in word address operation                                                                                                    |   |  |
| Other bits in this word                                                                                                    |   |  |
| ◯ Do not clea                                                                                                    | r |  |
| Note on when selecting "Do not clear" : If<br>the ladder program writes data to the word<br>address during the read/write process, the<br>resulting data may be incorrect. |   |  |
| Default                                                                                                    |   |  |
| OK (O) Cancel                                                                                                    |   |  |

## Setting of External Device

Setting of External Device includes the setting with parameter and the setting by writing data to the special data register.

Setting with parameter

Double-click [PC parameter] from [Parameter] in the tree view of the ladder software to display the [FX parameter] dialog box.

Click the [PC system settings (2)] tab for communication settings.

**IMPORTANT** • FX0N does not support the setting with parameter. Select the setting by writing data to the special data register.

Setup items and description are shown below.

| Setup Items      | Setup Description               |
|------------------|---------------------------------|
| CH <sup>*1</sup> | CH1 or CH2                      |
| Protocol         | Protocol communication only     |
| Data Length      | 7                               |
| Parity           | Even                            |
| Stop Bit         | 2                               |
| Line Speed       | Match with the speed of Display |
| Header           | None                            |
| Terminator       | None                            |
| H/W Type         | Normal/RS232C                   |
| Sum Check        | Added                           |
| Control method   | Form 4                          |
| Timeout          | 1                               |

\*1 Setting only for FX3UC, FX3U, FX3G and FX3GC.

#### Setting by writing data to the special data register

Write data to the data register of External Device. After writing, turn the power of External Device from OFF to ON.

**IMPORTANT** • When using the FX0N Series, turn ON M8120 for keeping communication settings before turning power from OFF to ON.

Write destination data register and write data are shown below.

| Write Destination Data Register                                  |                                       |            |
|------------------------------------------------------------------|---------------------------------------|------------|
| CH1 of FX3UC, FX3U, FX3G,<br>FX3GC and FX Series except<br>above | CH2 of FX3UC, FX3U,<br>FX3G and FX3GC | Write data |
| D8120                                                            | D8420                                 | 0xE89E     |
| D8121                                                            | D8421                                 | 0          |
| D8129                                                            | D8429                                 | 1          |

# 3.2 Setting Example 2

Setting of GP-Pro EX

Communication Settings

To display the setup screen, from the [Project] menu, point to [System Settings] and select [Device/PLC].

| Device/PLC 1                                                                                                    |                   |
|----------------------------------------------------------------------------------------------------|-------------------|
| Summary                                                                                                    | Change Device/PLC |
| Manufacturer Mitsubishi Electric Corporation Series FX Series Computer Link                                                                                              | Port COM1         |
| Text Data Mode 2 Change                                                                                                    |                   |
| Communication Settings                                                                                                    |                   |
| SIO Type C RS232C © RS422/485(2wire) C RS422/485(4wire)                                                                                                    |                   |
| Speed 19200                                                                                                    |                   |
| Data Length 📀 7 🔿 8                                                                                                    |                   |
| Parity C NONE O EVEN C ODD                                                                                                    |                   |
| Stop Bit C 1 💿 2                                                                                                    |                   |
| Flow Control       O NONE       O ER(DTR/CTS)       C X0N/X0FF                                                                                                    |                   |
| Timeout 3 📫 (sec)                                                                                                    |                   |
| Retry 2                                                                                                    |                   |
| Wait To Send 1 📫 (ms)                                                                                                    |                   |
| Format Format 4                                                                                                    |                   |
| RI/VCC © RI O VCC                                                                                                    |                   |
| In the case of RS232C, you can select the 9th pin to RI (Input)<br>or VCC (5V Power Supply). If you use the Digital's RS232C<br>Isolation Unit, please select it to VCC. |                   |
| Device-Specific Settings                                                                                                    |                   |
| Allowable Number Add Device                                                                                                    |                   |
| or Devices/FLLs 15                                                                                                    | Add Indirect      |
| X 1 PLC1 Station No.=0                                                                                                    |                   |
|                                                                                                    | <u>#01</u>        |

#### Device Setting

To display the [Individual Device Settings] dialog box, from [Device-Specific Settings] in the [Device/PLC] window, select the external device and click [Settings]

To connect multiple External Devices, from [Device-Specific Settings] in the [Device/PLC] window, click [Add Device] to add another External Device.

| 🎒 Individual Device S                                                                                                    | ettings     |                | × |
|----------------------------------------------------------------------------------------------------|-------------|----------------|---|
| PLC1                                                                                                    |             |                |   |
| Station No.                                                                                                    | 0           | -              |   |
| Bit set in word addres                                                                                                    | s operation |                |   |
| Other bits in this w                                                                                                    | vord        | Clear          |   |
|                                                                                                    |             | O Do not clear |   |
| Note on when selecting "Do not clear" : If<br>the ladder program writes data to the word<br>address during the read/write process, the<br>resulting data may be incorrect. |             |                |   |
|                                                                                                    |             | Default        | ] |
|                                                                                                    | OK (O)      | Cancel         |   |

## Setting of External Device

Setting of External Device includes the setting with parameter and the setting by writing data to the special data register.

Setting with Parameter

Double-click [PC parameter] from [Parameter] in the tree view of the ladder software to display the [FX parameter] dialog box.

Click the [PC system settings (2)] tab for communication settings.

**IMPORTANT** • FX0N does not support the setting with parameter. Select the setting by writing data to the special data register.

Setup items and description are shown below.

| Setup Items      | Setup Description               |
|------------------|---------------------------------|
| CH <sup>*1</sup> | CH1 or CH2                      |
| Protocol         | Protocol communication only     |
| Data Length      | 7                               |
| Parity           | Even                            |
| Stop Bit         | 2                               |
| Line Speed       | Match with the speed of Display |
| Header           | None                            |
| Terminator       | None                            |
| H/W Type         | RS-485/RS-422                   |
| Sum Check        | Added                           |
| Control method   | Form 4                          |
| Timeout          | 1                               |

\*1 Setting only for FX3UC, FX3U, FX3G and FX3GC.

#### Setting by writing data to the special data register

Write data to the data register of External Device. After writing, turn the power of External Device from OFF to ON.

**IMPORTANT** • When using the FX0N Series, turn ON M8120 for keeping communication settings before turning power from OFF to ON.

Write destination data register and write data are shown below.

| Write Destination Data Register                                  |                                       |            |
|------------------------------------------------------------------|---------------------------------------|------------|
| CH1 of FX3UC, FX3U, FX3G,<br>FX3GC and FX Series except<br>above | CH2 of FX3UC, FX3U,<br>FX3G and FX3GC | Write Data |
| D8120                                                            | D8420                                 | 0xE09E     |
| D8121                                                            | D8421                                 | 0          |
| D8129                                                            | D8429                                 | 1          |

# 3.3 Setting Example 3

Setting of GP-Pro EX

Communication Settings

To display the setup screen, from the [Project] menu, point to [System Settings] and select [Device/PLC].

| Device/PLC1                                                                                                    |                   |
|----------------------------------------------------------------------------------------------------|-------------------|
| Summary                                                                                                    | Change Device/PLC |
| Manufacturer Mitsubishi Electric Corporation Series FX Series Computer Link                                                                                                    | Port COM1         |
| Text Data Mode 2 Change                                                                                                    |                   |
| Communication Settings                                                                                                    |                   |
| SID Type O RS232C O RS422/485(2wire) O RS422/485(4wire)                                                                                                    |                   |
| Speed 19200                                                                                                    |                   |
| Data Length 💿 7 💿 8                                                                                                    |                   |
| Parity CINONE CIEVEN CIDD                                                                                                    |                   |
| Stop Bit O 1 💿 2                                                                                                    |                   |
| Flow Control  O NONE  O ER(DTR/CTS)  O X0N/X0FF                                                                                                    |                   |
| Timeout 3 🗮 (sec)                                                                                                    |                   |
| Retry 2                                                                                                    |                   |
| Wait To Send 1 👘 (ms)                                                                                                    |                   |
| Format Format 4                                                                                                    |                   |
| RI/VCC © RI C VCC                                                                                                    |                   |
| In the case of RS232C, you can select the 9th pin to RI (Input)<br>or VCC (5V Power Supply). If you use the Digital's RS232C<br>Isolation Unit, please select it to VCC. Default |                   |
| Device-Specific Settings                                                                                                    |                   |
| Allowable Number <u>Add Device</u>                                                                                                    |                   |
| OF DEVICES/FLLS ID                                                                                                    | Add Indirect      |
| X 1 PLC1 Station No.=0                                                                                                    |                   |
|                                                                                                    |                   |

#### Device Setting

To display the [Individual Device Settings] dialog box, from [Device-Specific Settings] in the [Device/PLC] window, select the external device and click [Settings]

To connect multiple External Devices, from [Device-Specific Settings] in the [Device/PLC] window, click [Add Device] to add another External Device.

| 🎒 Individual Device Settings                                                                                                    | × |  |
|----------------------------------------------------------------------------------------------------|---|--|
| PLC1                                                                                                    |   |  |
| Station No. 0                                                                                                    |   |  |
| Bit set in word address operation                                                                                                    |   |  |
| Other bits in this word                                                                                                    |   |  |
| O Do not clear                                                                                                    | r |  |
| Note on when selecting "Do not clear" : If<br>the ladder program writes data to the word<br>address during the read/write process, the<br>resulting data may be incorrect. |   |  |
| Default                                                                                                    |   |  |
| OK (O) Cancel                                                                                                    |   |  |

## Setting of External Device

Setting of External Device includes the setting with parameter and the setting by writing data to the special data register.

Setting with Parameter

Double-click [PC parameter] from [Parameter] in the tree view of the ladder software to display the [FX parameter] dialog box.

Click the [PC system settings (2)] tab for communication settings.

**IMPORTANT** • FX0N does not support the setting with parameter. Select the setting by writing data to the special data register.

Setup items and description are shown below.

| Setup Items      | Setup Description               |
|------------------|---------------------------------|
| CH <sup>*1</sup> | CH1 or CH2                      |
| Protocol         | Protocol communication only     |
| Data Length      | 7                               |
| Parity           | Even                            |
| Stop Bit         | 2                               |
| Line Speed       | Match with the speed of Display |
| Header           | None                            |
| Terminator       | None                            |
| H/W Type         | RS-485/RS-422                   |
| Sum Check        | Added                           |
| Control method   | Form 4                          |
| Timeout          | 1                               |

\*1 Setting only for FX3UC, FX3U, FX3G and FX3GC.

#### Setting by writing data to the special data register

Write data to the data register of External Device. After writing, turn the power of External Device from OFF to ON.

**IMPORTANT** • When using the FX0N Series, turn ON M8120 for keeping communication settings before turning power from OFF to ON.

Write destination data register and write data are shown below.

| Write Destination Data Register                                  |                                       |            |  |
|------------------------------------------------------------------|---------------------------------------|------------|--|
| CH1 of FX3UC, FX3U, FX3G,<br>FX3GC and FX Series except<br>above | CH2 of FX3UC, FX3U,<br>FX3G and FX3GC | Write Data |  |
| D8120                                                            | D8420                                 | 0xE09E     |  |
| D8121                                                            | D8421                                 | 0          |  |
| D8129                                                            | D8429                                 | 1          |  |

# 4 Setup Items

Set communication settings of the Display with GP-Pro EX or in offline mode of Display. The setting of each parameter must be identical to that of External Device.

"3 Example of Communication Setting" (page 13)

# 4.1 Setup Items in GP-Pro EX

## Communication Settings

To display the setup screen, from the [Project] menu, point to [System Settings] and select [Device/PLC].

| Device/PLC 1                                                                          |                                                                                                 |                   |
|---------------------------------------------------------------------------------------|-------------------------------------------------------------------------------------------------|-------------------|
| Summary                                                                               |                                                                                                 | Change Device/PLC |
| Manufacturer Mitsubishi Elect                                                         | ric Corporation Series FX Series Computer Link                                                  | Port COM1         |
| Text Data Mode 2                                                                      | Change                                                                                          |                   |
| Communication Settings                                                                |                                                                                                 |                   |
| SIO Type 📀 R                                                                          | 5232C 🔿 RS422/485(2wire) 🔿 RS422/485(4wire)                                                     |                   |
| Speed 1920                                                                            | 0                                                                                               |                   |
| Data Length 📀 7                                                                       | C 8                                                                                             |                   |
| Parity 🔿 N                                                                            | DNE O EVEN O ODD                                                                                |                   |
| Stop Bit 📀 1                                                                          | 2                                                                                               |                   |
| Flow Control 📀 N                                                                      | DNE 💿 ER(DTR/CTS) 🔿 XON/XOFF                                                                    |                   |
| Timeout 3                                                                             | 🗧 (sec)                                                                                         |                   |
| Retry 2                                                                               |                                                                                                 |                   |
| Wait To Send 1                                                                        |                                                                                                 |                   |
| Format Form                                                                           | at 4                                                                                            |                   |
| RI/VCC © R                                                                            | C VCC                                                                                           |                   |
| In the case of RS232C, yo<br>or VCC (5V Power Supply)<br>Isolation Unit, please selec | a can select the 9th pin to RI (Input)<br>If you use the Digital's RS232C<br>it to VCC. Default |                   |
| Device-Specific Settings                                                              |                                                                                                 |                   |
| Allowable Number                                                                      | Add Device                                                                                      |                   |
| No. Device Name                                                                       | Settings                                                                                        | Add Indirect      |
| 1 PLC1                                                                                | Station No.=0                                                                                   |                   |

| Setup Items  | Setup Description                                                                                                    |
|--------------|----------------------------------------------------------------------------------------------------|
| SIO Type     | Select the SIO type to communicate with the External Device.                                                                           |
| Speed        | Select speed between External Device and Display.                                                                                      |
| Data Length  | Select data length.                                                                                                    |
| Parity       | Select how to check parity.                                                                                                    |
| Stop Bit     | Select stop bit length.                                                                                                    |
| Flow Control | Select the communication control method to prevent overflow of transmission and reception data.                                        |
| Timeout      | Use an integer from 1 to 127 to enter the time (s) for which Display waits for the response from the External Device.                  |
| Retry        | In case of no response from the External Device, use an integer from 0 to 255 to enter how many times Display retransmits the command. |

| Setup Items  | Setup Description                                                                                                    |
|--------------|----------------------------------------------------------------------------------------------------|
| Wait To Send | <ul> <li>Use an integer from 0 to 255 to enter standby time (ms) for Display from receiving packets to transmitting next commands.</li> <li><b>NOTE</b></li> <li>Set the value more than twice as the scanning time of External Device when connecting to FX0N, FX1S, FX1N and FX1NC Series.</li> </ul> |
| Format       | Select the dedicated protocol format to use, from "Format 4" or "Format 1".           NOTE           • When using serial multilink, select "Format 4".                                                                                                    |
| RI/VCC       | You can switch RI/VCC of the 9th pin when you select RS232C for SIO type.<br>It is necessary to change RI/5V by changeover switch of IPC when connect with IPC.<br>Please refer to the manual of the IPC for more detail.                                                                               |
| NOTE         | <ul> <li>Refer to the GP-Pro EX Reference Manual for Indirect Device.</li> <li>Cf. GP-Pro EX Reference Manual "Changing the Device/PLC at Runtime (Indirect</li> </ul>                                                                                                    |

## Device Setting

Device)"

To display the [Individual Device Settings] dialog box, from [Device-Specific Settings] in the [Device/PLC] window, select the external device and click [Settings]

To connect multiple External Devices, from [Device-Specific Settings] in the [Device/PLC] window, click [Add Device] to add another External Device.

| 🎒 Individual Device Settings                                                                          |                                                                                    |  |
|----------------------------------------------------------------------------------------------------|------------------------------------------------------------------------------------|--|
| PLC1                                                                                                  |                                                                                    |  |
| Station No. 0                                                                                         | <b></b>                                                                            |  |
| Bit set in word address op                                                                            | eration                                                                            |  |
| Other bits in this word                                                                               | <ul> <li>Clear</li> </ul>                                                          |  |
|                                                                                                    | ◯ Do not clear                                                                     |  |
| Note on when selecting<br>the ladder program wri<br>address during the rea<br>resulting data may be i | g "Do not clear" : If<br>tes data to the word<br>d/write process, the<br>ncorrect. |  |
|                                                                                                    | Default                                                                            |  |
| ОК                                                                                                    | (O) Cancel                                                                         |  |

| Setup Items             | Setup Description                                                                                                    |
|-------------------------|----------------------------------------------------------------------------------------------------|
| Station No.             | Enter a station number of External Device, using 0 to F.                                                                                                |
| Other bits in this word | Select "Clear" or "Do not clear" for the handling of other bit data in the same word when a bit operation is performed to a bit specified word address. |

# 4.2 Setup Items in Offline Mode

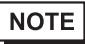

• Refer to the Maintenance/Troubleshooting guide for information on how to enter offline mode or about the operation.

- Cf. Maintenance/Troubleshooting Guide "Offline Mode"
- The number of the setup items to be displayed for 1 page in the offline mode depends on the Display in use. Please refer to the Reference manual for details.

#### Communication Settings

To display the setting screen, touch [Device/PLC Settings] from [Peripheral Settings] in offline mode. Touch the External Device you want to set from the displayed list.

| Comm.           | Device                                                                                                    | Option                                               |                                                                         |                        |
|-----------------|----------------------------------------------------------------------------------------------------|------------------------------------------------------|-------------------------------------------------------------------------|------------------------|
|                 |                                                                                                    |                                                      |                                                                         |                        |
| FX Series Compu | iter Link                                                                                                    |                                                      | [COM1]                                                                  | Page 1/1               |
|                 | SIO Type<br>Speed<br>Data Length<br>Parity<br>Stop Bit<br>Flow Control<br>Timeout(s)<br>Retry<br>Wait To Send(ms)<br>Format | RS232C<br>19200<br>• 7<br>• NONE<br>• 1<br>JER(DTR/C | 8<br>• EVEN<br>• 2<br>TS)<br>3<br>• • • • • • • • • • • • • • • • • • • | ODD                    |
|                 | Exit                                                                                                    |                                                      | Back                                                                    | 2022/12/02<br>16:21:57 |

| Setup Items  | Setup Description                                                                                                    |  |  |
|--------------|----------------------------------------------------------------------------------------------------|--|--|
|              | Select the SIO type to communicate with the External Device.                                                                                                    |  |  |
| SIO Type     | To make the communication settings correctly, confirm the serial interface specifications of Display unit for [SIO Type].<br>We cannot guarantee the operation if a communication type that the serial interface does not support is specified.<br>For details concerning the serial interface specifications, refer to the manual for Display unit. |  |  |
| Speed        | Select speed between the External Device and the Display.                                                                                                    |  |  |
| Data Length  | Select data length.                                                                                                    |  |  |
| Parity       | Select how to check parity.                                                                                                    |  |  |
| Stop Bit     | Select stop bit length.                                                                                                    |  |  |
| Flow Control | Select the communication control method to prevent overflow of transmission and reception data.                                                                                                    |  |  |
| Timeout (s)  | Use an integer from 1 to 127 to enter the time (s) for which Display waits for the response from the External Device.                                                                                                    |  |  |

| Setup Items  | Setup Description                                                                                                    |
|--------------|----------------------------------------------------------------------------------------------------|
| Retry        | In case of no response from the External Device, use an integer from 0 to 255 to enter how many times Display retransmits the command. |
|              | Use an integer from 0 to 255 to enter standby time (ms) for Display from receiving packets to transmitting next commands.              |
| Wait To Send | NOTE                                                                                                    |
|              | Set the value more than twice as the scanning time of External Device when connecting to FX0N, FX1S, FX1N and FX1NC Series.            |
|              | Select the dedicated protocol format to use, from "Format 4" or "Format 1".                                                            |
| Format       | <b>NOTE</b><br>When using serial multilink, select "Format 4".                                                                         |

## Device Setting

To display the setting screen, touch [Device/PLC Settings] from [Peripheral Settings]. Touch the External Device you want to set from the displayed list, and touch [Device].

| Comm.           | Device          | Option           |        |            |
|-----------------|-----------------|------------------|--------|------------|
|                 |                 |                  |        |            |
| FX Series Compu | iter Link       |                  | [COM1] | Page 1/1   |
| Devic           | e/PLC Name  PL  | 01               |        | •          |
|                 |                 |                  |        |            |
|                 |                 |                  |        |            |
|                 | Station No.     |                  | 0 💌 🔺  |            |
|                 | Bit set in word | address operatio | n      |            |
|                 | Uther Dits      | Ulear            |        |            |
|                 |                 |                  |        |            |
|                 |                 |                  |        |            |
|                 |                 |                  |        |            |
|                 | Eu:+            |                  | Paole  | 2022/12/02 |
|                 | EXIT            |                  | DACK   | 16:22:07   |

| Setup Items                       | Setup Description                                                                                                    |
|-----------------------------------|----------------------------------------------------------------------------------------------------|
| Device/PLC Name                   | Select the External Device for device setting. Device name is a title of External Device set with GP-Pro EX.(Initial value [PLC1])                                                         |
| Station No.                       | Enter a station number of the External Device, using 0 to F.                                                                                                    |
| Bit set in word address operation | Displays "Clear" or "Do not clear" for the handling of other bit data in the same word when a bit operation is performed to a bit specified word address. (Cannot be set in offline mode.) |

# Option

To display the setting screen, touch [Device/PLC Settings] from [Peripheral Settings]. Touch the External Device you want to set from the displayed list, and touch [Option].

| Comm.           | Device                                                                             | Option                                                                                                    |                                                               |                          |
|-----------------|------------------------------------------------------------------------------------|----------------------------------------------------------------------------------------------------|---------------------------------------------------------------|--------------------------|
| FX Series Compu | liter Link                                                                         |                                                                                                    | [COM1]                                                        | Page 1/1                 |
|                 | RI / VCC<br>In the case<br>the 9th pin<br>Power Suppl<br>RS232C Isol<br>it to VCC. | <ul> <li>RI</li> <li>of R\$232C, you</li> <li>to RI(Input) or</li> <li>y). If you use th</li> <li>ation Unit, pleation</li> </ul> | C VCC<br>can select<br>· VCC(5V<br>we Digital's<br>use select | <ul> <li>0270</li> </ul> |
|                 | Exit                                                                               |                                                                                                    | Back                                                          | 2017/11/09<br>11:06:24   |

| Setup Items | Setup Description                                                                                                    |
|-------------|----------------------------------------------------------------------------------------------------|
| RI/VCC      | You can switch RI/VCC of the 9th pin when you select RS232C for SIO type.<br>It is necessary to change RI/5V by changeover switch of IPC when connect with IPC.<br>Please refer to the manual of the IPC for more detail. |
| NOTE • G    | P-4100 series, GP-4*01TM, GP-Rear Module, LT-4*01TM and LT-Rear Module do not ave the [Option] setting in the offline mode.                                                                                               |

GP-Pro EX Device/PLC Connection Manual

The following cable diagrams may be different from cable diagrams recommended by Mitsubishi Electric Corporation. Please be assured there is no operational problem in applying the cable diagrams shown in this manual.

- Please ground the FG pin of the External Device body. Use a grounding resistance of  $100\Omega 2mm^2$  or thicker wire, or your country's applicable standard. Refer to your External Device manual for more details.
- The SG and FG are connected inside the Display. When connecting the External Device to the SG, design your system to avoid short-circuit loops.
- Connect an isolation unit if the communication is not stable due to noise or other factors.

| Display<br>(Connection Port)                                                                                                    | Cable |                    | Notes                                       |
|----------------------------------------------------------------------------------------------------|-------|--------------------|---------------------------------------------|
| GP3000 (COM1)<br>GP4000 <sup>*1</sup> (COM1)<br>GP6000 (COM1)<br>SP5000 <sup>*2</sup> (COM1/2)<br>SP-5B00 (COM1)<br>ST3000 (COM1)<br>ST6000 (COM1)<br>STC6000 (COM1)<br>ET6000 (COM1)<br>LT3000 (COM1)<br>IPC <sup>*3</sup><br>PC/AT | 1A    | User-created cable | The cable length must be 15 meters or less. |
| GP-4105 (COM1)<br>GP-4115T (COM1)<br>GP-4115T3 (COM1)                                                                                                    | 1B    | User-created cable | The cable length must be 15 meters or less. |

#### Cable Diagram 1

\*1 All GP4000 models except GP-4100 Series and GP-4203T

#### \*2 Except SP-5B00

\*3 Only the COM port which can communicate by RS-232C can be used. <sup>C</sup> ■ IPC COM Port (page 9)

1A)

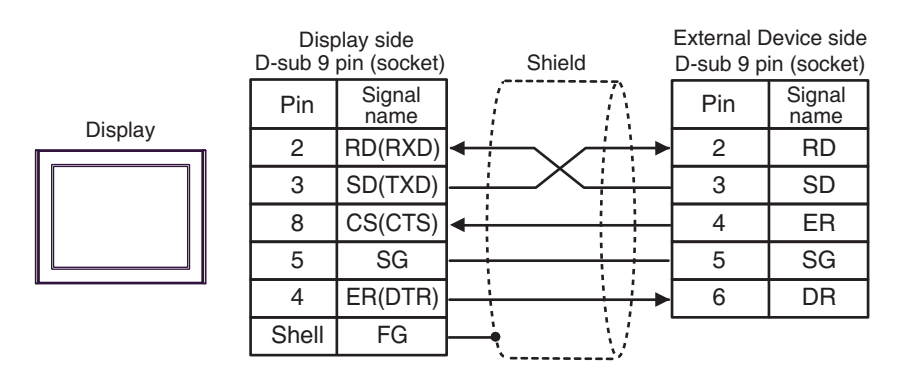

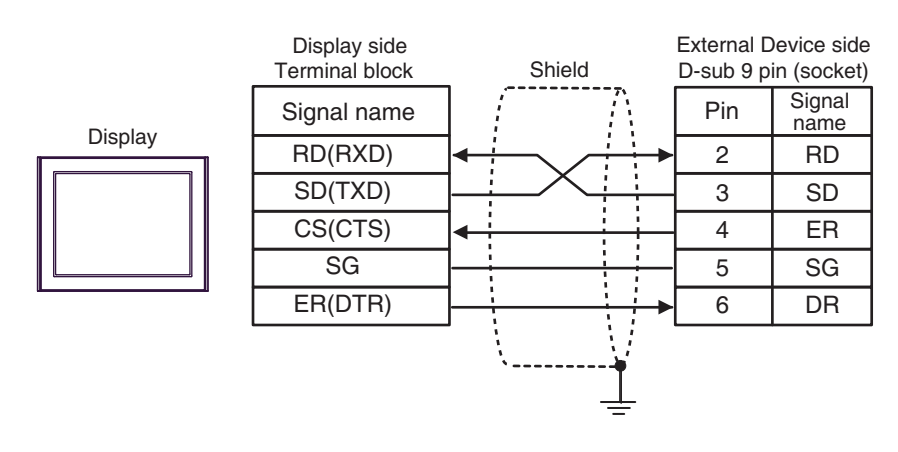

| Display<br>(Connection Port)                                                                                                    | Cable |                    | Notes                                       |
|----------------------------------------------------------------------------------------------------|-------|--------------------|---------------------------------------------|
| GP3000 (COM1)<br>GP4000 <sup>*1</sup> (COM1)<br>GP6000 (COM1)<br>SP5000 <sup>*2</sup> (COM1/2)<br>SP-5B00 (COM1)<br>ST3000 (COM1)<br>ST6000 (COM1)<br>STC6000 (COM1)<br>ET6000 (COM1)<br>LT3000 (COM1)<br>IPC <sup>*3</sup><br>PC/AT | 2A    | User-created cable | The cable length must be 15 meters or less. |
| GP-4105 (COM1)<br>GP-4115T (COM1)<br>GP-4115T3 (COM1)                                                                                                    | 2B    | User-created cable | The cable length must be 15 meters or less. |

\*1 All GP4000 models except GP-4100 Series and GP-4203T

\*2 Except SP-5B00

\*3 Only the COM port which can communicate by RS-232C can be used.
 IPC COM Port (page 9)

2A)

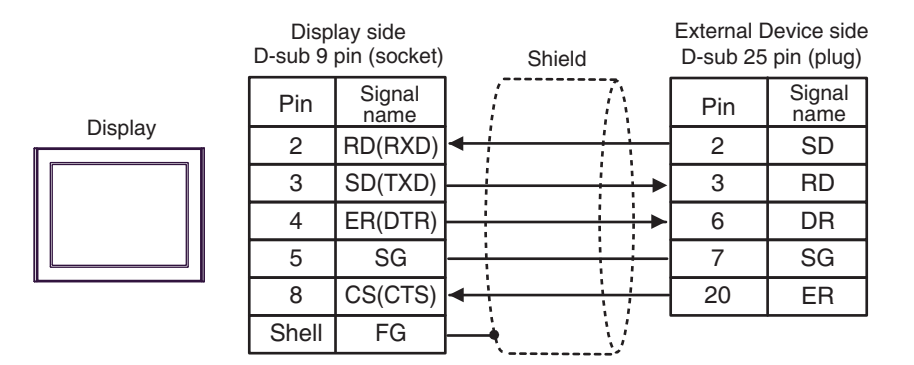

2B)

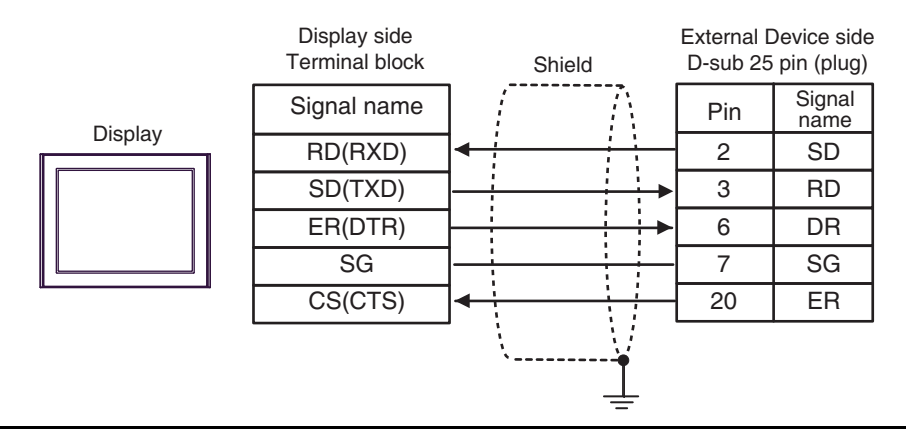

| Display<br>(Connection Port)                                                                                                    |          | Cable                                                                                                    | Notes                                                      |
|----------------------------------------------------------------------------------------------------|----------|----------------------------------------------------------------------------------------------------|------------------------------------------------------------|
| GP3000 <sup>*1</sup> (COM1)<br>AGP-3302B (COM2)<br>GP-4*01TM (COM1)<br>GP-Rear Module<br>(COM1)<br>ST3000 <sup>*2</sup> (COM2)<br>LT3000 (COM1)<br>IPC <sup>*3</sup> | 3A<br>3B | COM port conversion adapter by Pro-face<br>CA3-ADPCOM-01<br>+<br>Connector terminal block conversion adapter<br>by Pro-face<br>CA3-ADPTRM-01<br>+<br>User-created cable<br>User-created cable                                        | The cable length must be 500 meters or less. <sup>*4</sup> |
| GP3000 <sup>*5</sup> (COM2)                                                                                                    | 3C<br>3D | Online adapter by Pro-face<br>CA4-ADPONL-01<br>+<br>Connector terminal block conversion adapter<br>by Pro-face<br>CA3-ADPTRM-01<br>+<br>User-created cable<br>Online adapter by Pro-face<br>CA4-ADPONL-01<br>+<br>User-created cable | The cable length must be 500 meters or less. <sup>*4</sup> |
| GP-4106 (COM1)<br>GP-4116T (COM1)                                                                                                    | 3E       | User-created cable                                                                                                    | The cable length must be 500 meters or less. <sup>*4</sup> |
| GP4000 <sup>*6</sup> (COM2)<br>GP-4201T (COM1)<br>GP6000 (COM2)<br>SP5000 <sup>*7</sup> (COM1/2)                                                                     | 3F       | RS-422 terminal block conversion adapter by Pro-face<br>PFXZCBADTM1 <sup>*10</sup><br>+<br>User-created cable                                                                                                    |                                                            |
| SP-5B00 (COM2)<br>ST6000 <sup>*8</sup> (COM2)<br>ST-6200 (COM1)<br>STM6000 (COM1)<br>STC6000 (COM1)<br>ET6000 <sup>*9</sup> (COM2)<br>PS6000 (Basic Box)<br>(COM1/2) | 3В       | User-created cable                                                                                                    | The cable length must be 500 meters or less. <sup>*4</sup> |
| PE-4000B <sup>*11</sup><br>PS5000 <sup>*11</sup><br>PS6000 (Optional<br>Interface) <sup>*11</sup>                                                                    | 3G       | User-created cable                                                                                                    | The cable length must be 500 meters or less. <sup>*4</sup> |

\*1 All GP3000 models except AGP-3302B

\*2 Except AST-3211A and AST-3302B

\*3 Only the COM port which can communicate by RS-422/485 (4 wire) can be used. (Except PE-4000B, PS5000, and PS6000)

■ IPC COM Port (page 9)

- \*4 When using FX1N-485-BD, FX2N-485-BD, FX3U-485-BD or FX3G-485-BD, the cable length must be 50 meters or less.
- \*5 All GP3000 models except GP-3200 series and AGP-3302B
- \*6 All GP4000 models except GP-4100 series, GP-4\*01TM, GP-Rear Module, GP-4201T and GP-4\*03T
- \*7 Except SP-5B00

- \*8 Except ST-6200
- \*9 Due to the COM port specifications, flow control is not possible. Omit wiring the control pins on the Display side of the cable diagram.
- \*10 When using a Terminal Block Conversion Adapter (CA3-ADPTRM-01) instead of the RS-422 Terminal Block Conversion Adapter, refer to Cable Diagram 3A.
- \*11 Only the COM port which can communicate by RS-422/485 (4 wire) can be used.
   IPC COM Port (page 9)

| NOTE | • The shield of cables connected to FX2N-485-BD, FX1N-485-BD, FX2NC-485ADP and FX3U | - |
|------|-------------------------------------------------------------------------------------|---|
|      | 485ADP must be D-class grounded.                                                    |   |

- Connect the shield of cable connected to FX0N-485ADP to the adapter FG terminal. In addition, always connect the FG terminal of FX0N-485ADP to the ground terminal of External Device body with D-class grounded.
- FX3U-485-BD, FX3U-485ADP and FX3G-485-BD have built-in termination resistance. Use the termination resistance switch to set termination resistance.

#### 3A)

• 1:1 connection

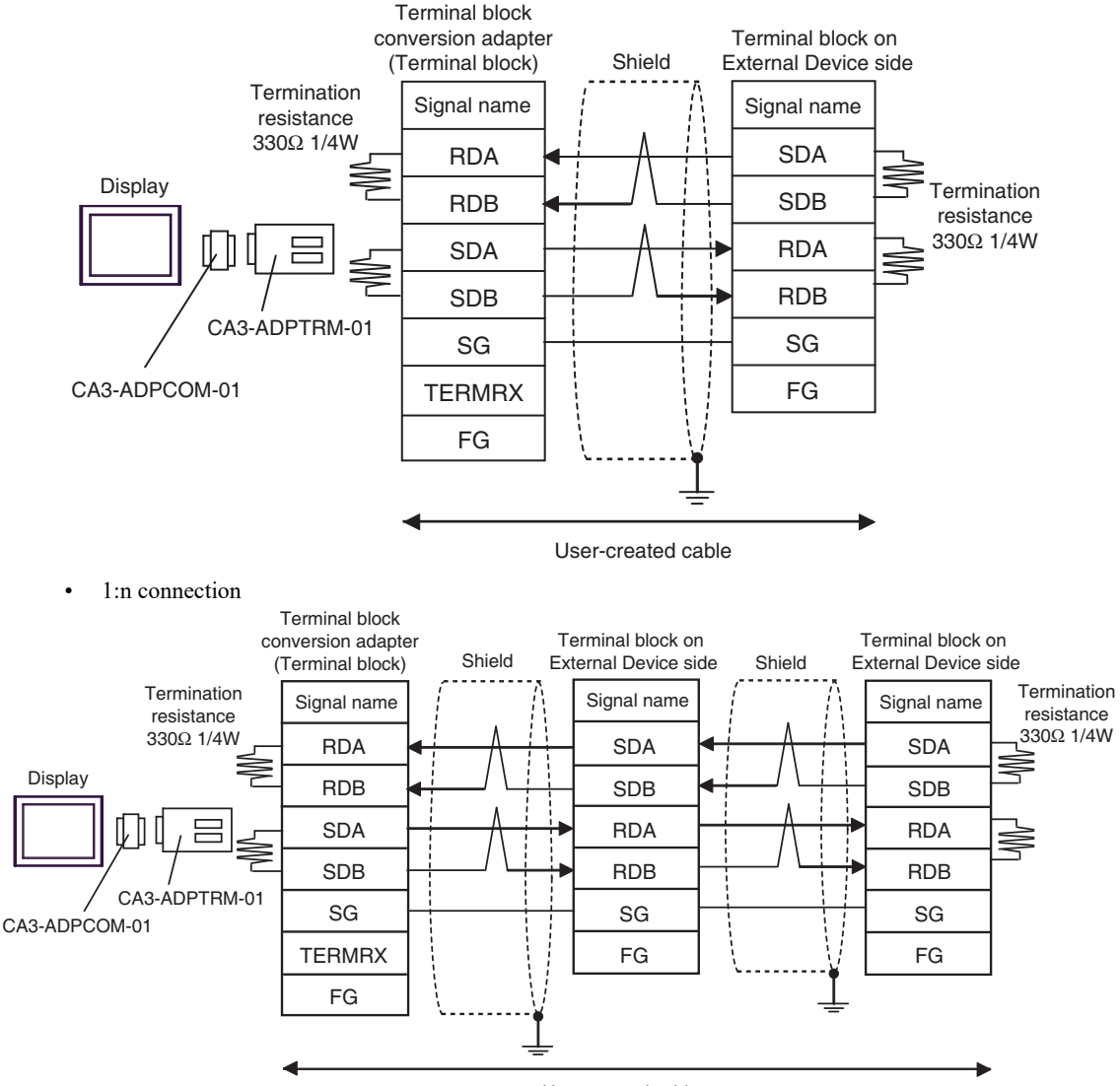

User-created cable

#### 3B)

• 1:1 connection

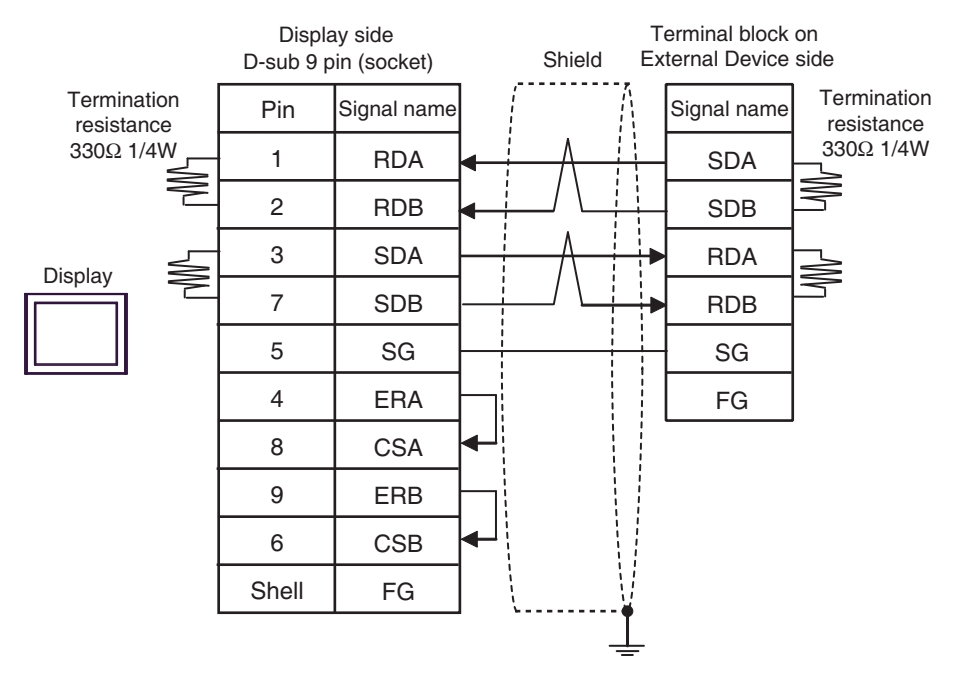

• 1:n connection

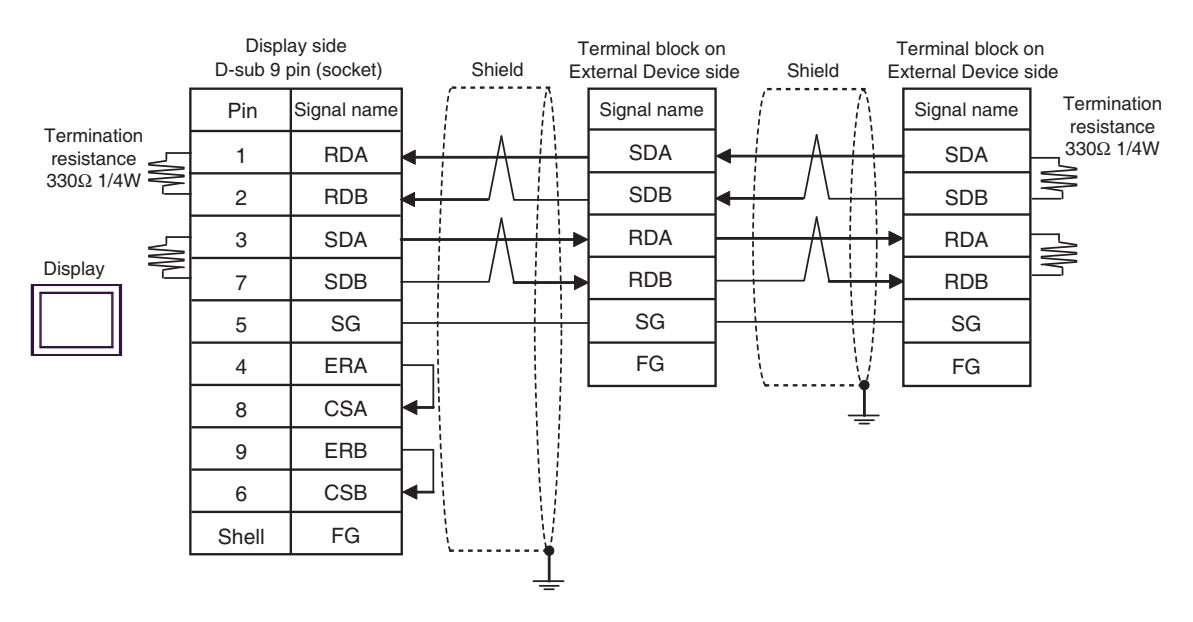

#### 3C)

• 1:1 connection

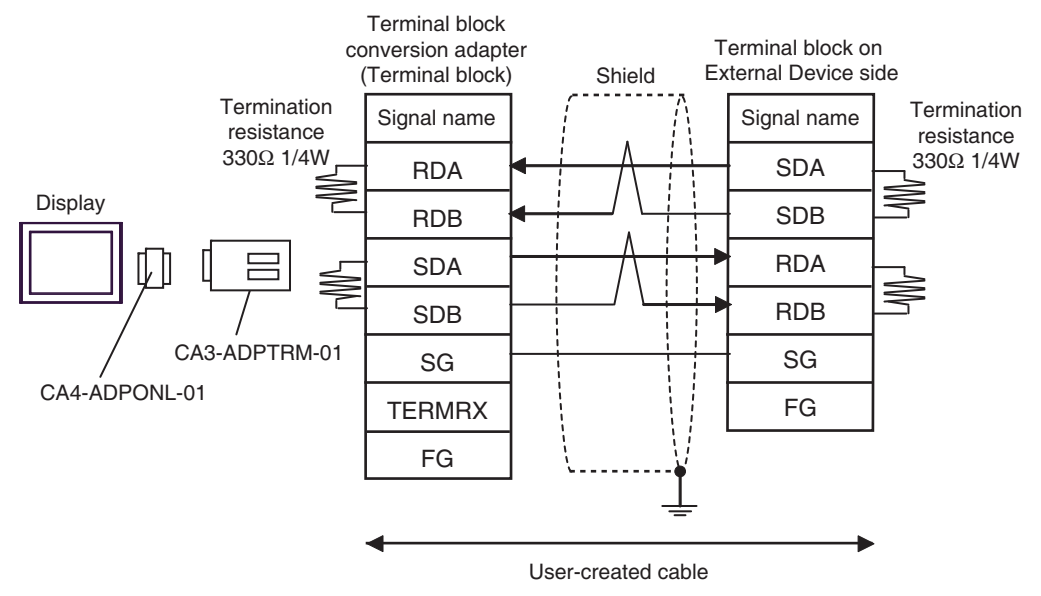

• 1:n connection

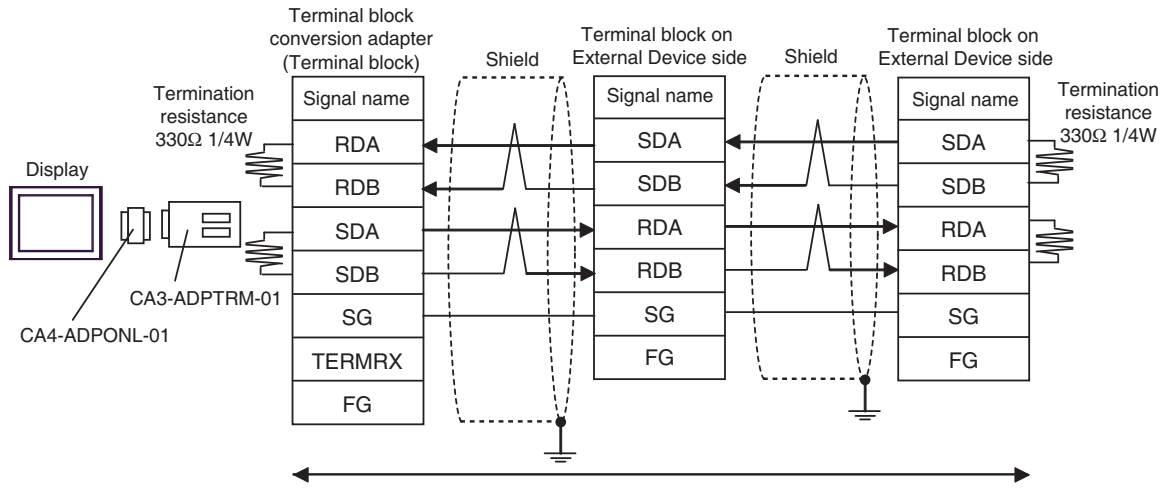

User-created cable

#### 3D)

• 1:1 connection

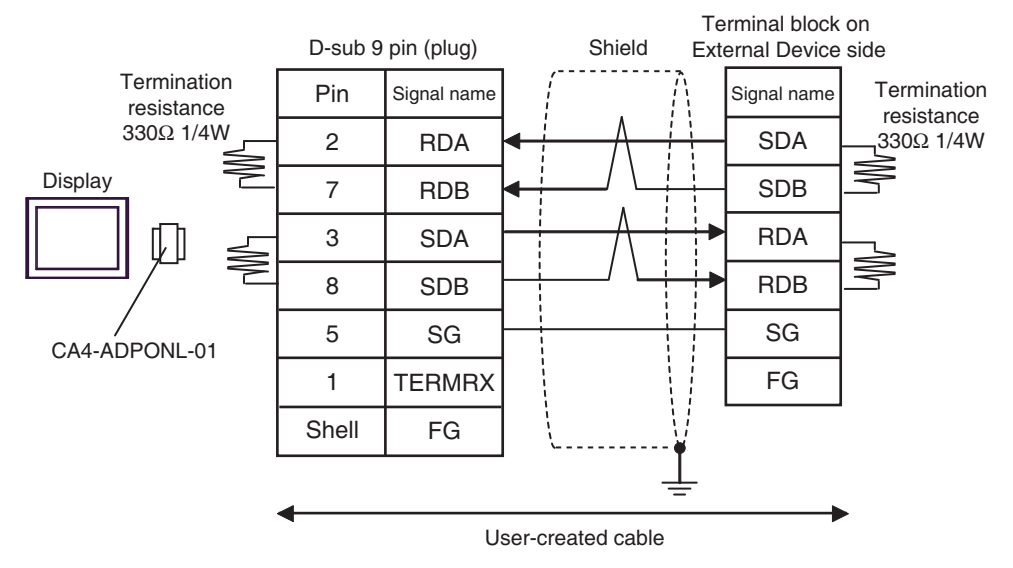

• 1:n connection

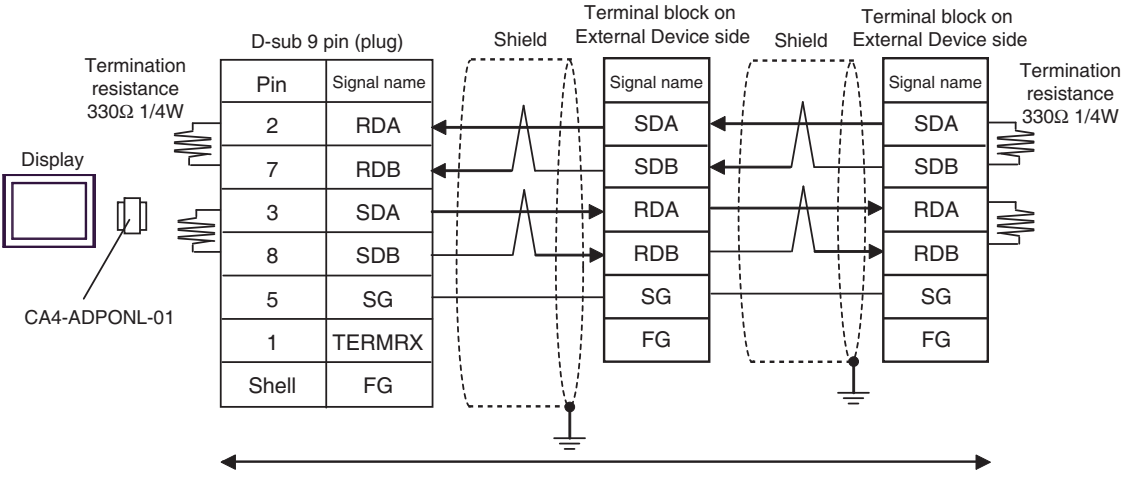

User-created cable

#### 3E)

• 1:1 connection

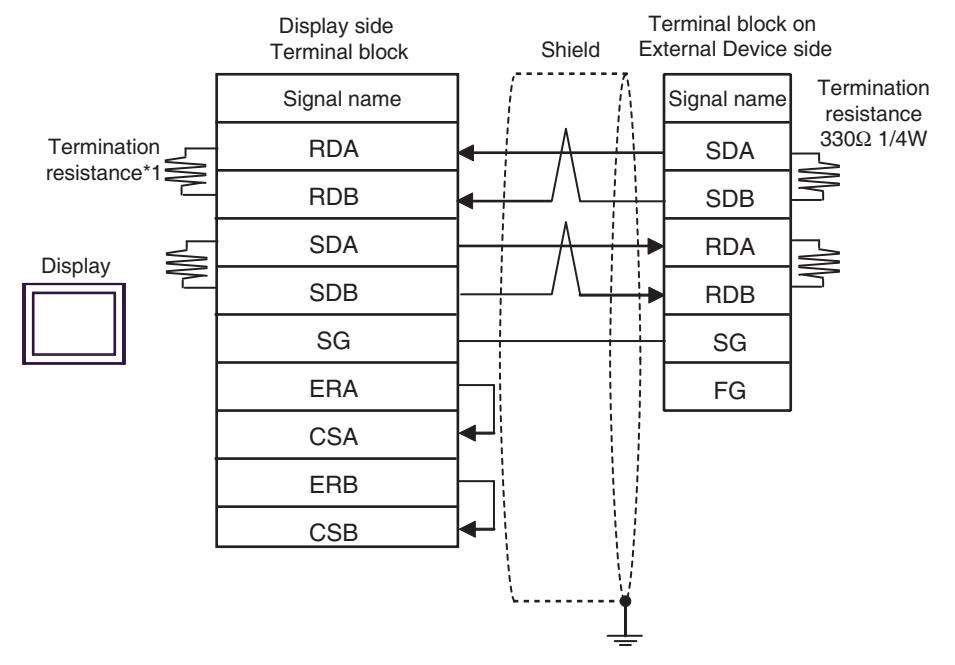

• 1:n connection

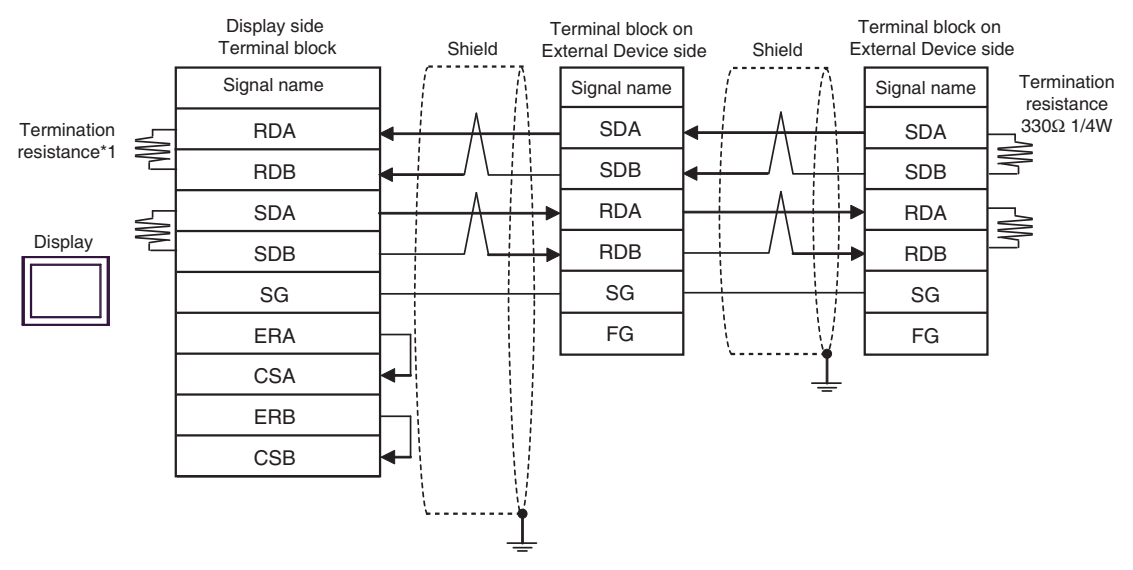

\*1 The resistance in the Display is used as the termination resistance. Set the value of the DIP Switch on the rear of the Display as shown in the table below.

| DIP Switch No. | Set Value |
|----------------|-----------|
| 1              | ON        |
| 2              | OFF       |
| 3              | ON        |
| 4              | OFF       |

#### 3F)

• 1:1 connection

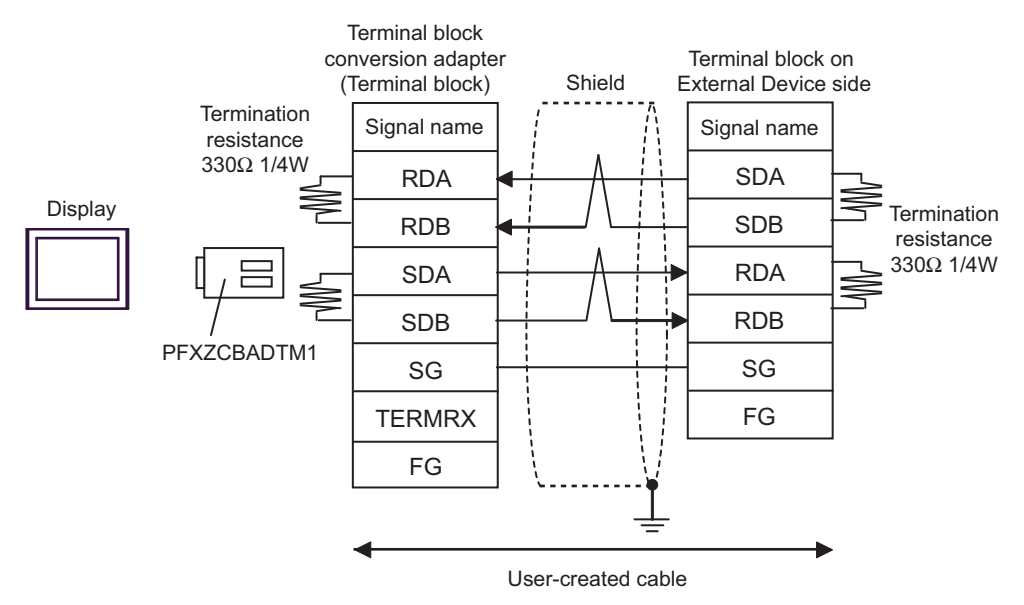

• 1:n connection

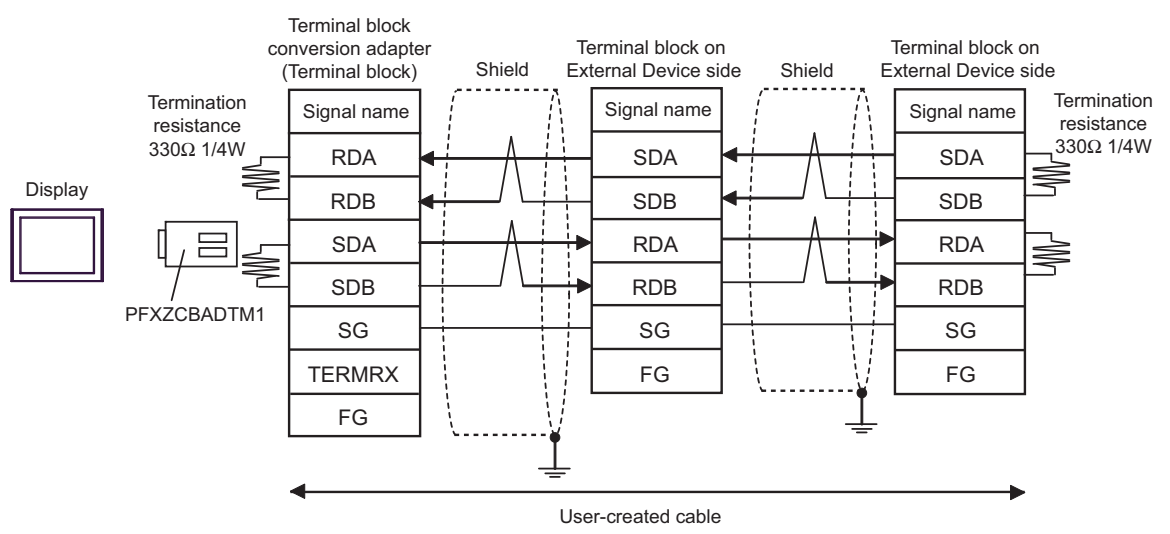

#### 3G)

• 1:1 connection

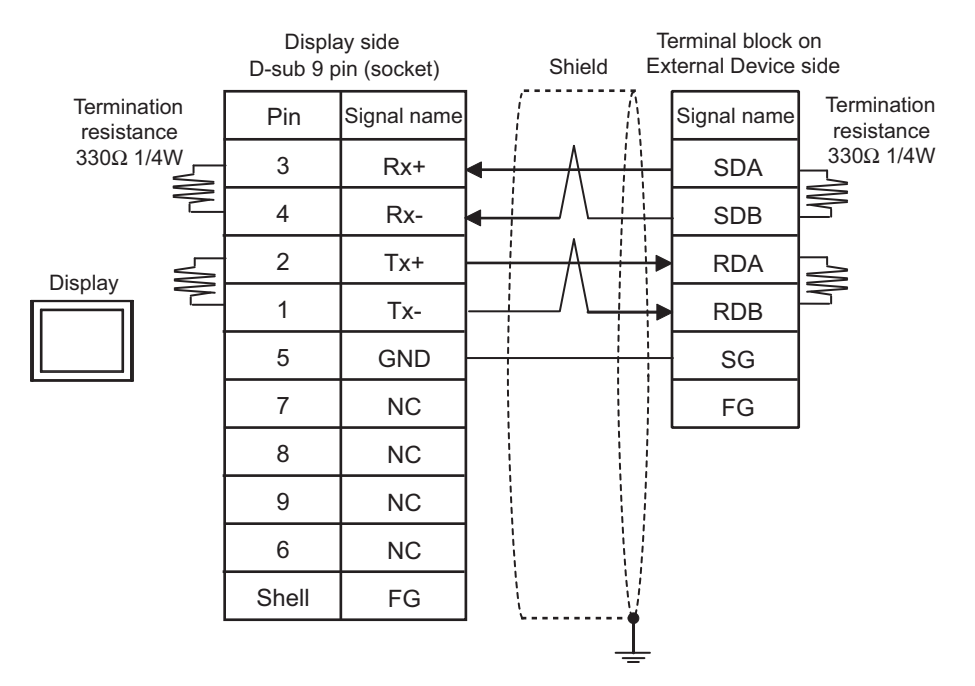

• 1:n connection

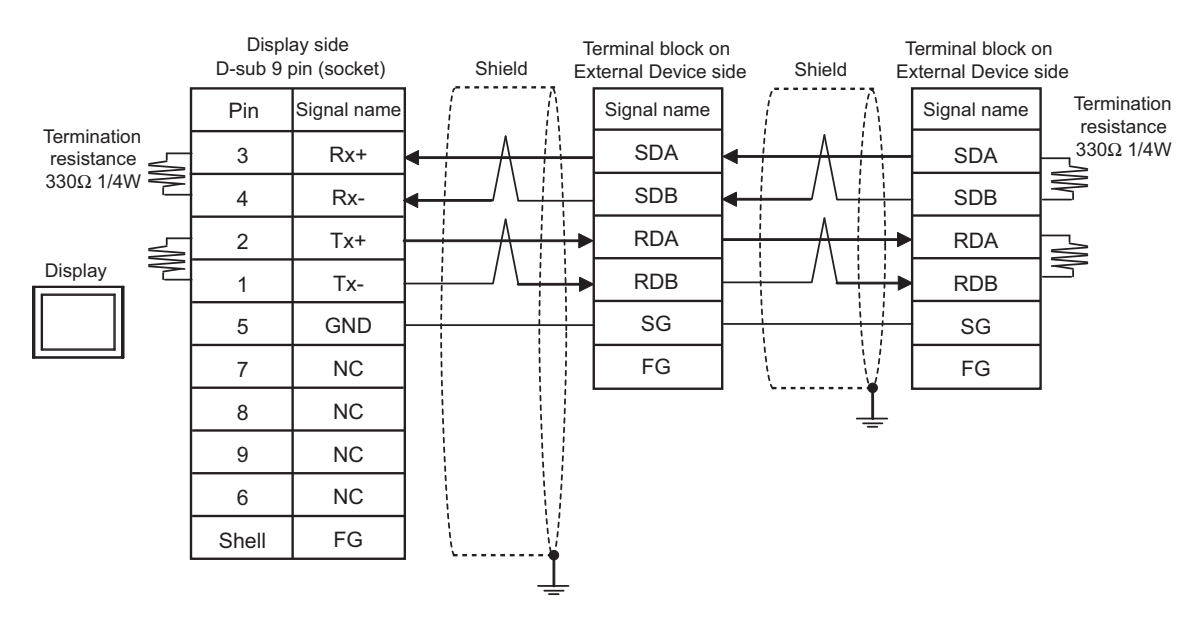

| Display<br>(Connection Port)                                                                                                    | Cable |                                                                                                    | Notes                                                      |
|----------------------------------------------------------------------------------------------------|-------|----------------------------------------------------------------------------------------------------|------------------------------------------------------------|
| GP3000 <sup>*1</sup> (COM1)<br>AGP-3302B (COM2)<br>GP-4*01TM (COM1)<br>GP-Rear Module<br>(COM1)<br>ST3000 <sup>*2</sup> (COM2)<br>LT3000 (COM1) | 4A    | COM port conversion adapter<br>by Pro-face<br>CA3-ADPCOM-01<br>+<br>Connector terminal block conversion adapter<br>by Pro-face<br>CA3-ADPTRM-01<br>+<br>User-created cable | The cable length must be 500 meters or less. <sup>*3</sup> |
|                                                                                                    | 4B    |                                                                                                    |                                                            |
| GP3000 <sup>*4</sup> (COM2)                                                                                                    | 4C    | Online adapter by Pro-face<br>CA4-ADPONL-01<br>+<br>Connector terminal block conversion adapter<br>by Pro-face<br>CA3-ADPTRM-01<br>+<br>User-created cable                 | The cable length must be 500 meters or less. <sup>*3</sup> |
|                                                                                                    | 4D    | Online adapter by Pro-face<br>CA4-ADPONL-01<br>+<br>User-created cable                                                                                                    |                                                            |
| IPC <sup>*5</sup>                                                                                                    | 4E    | COM port conversion adapter<br>by Pro-face<br>CA3-ADPCOM-01<br>+<br>Connector terminal block conversion adapter<br>by Pro-face<br>CA3-ADPTRM-01<br>+<br>User-created cable | The cable length must be 500 meters or less. <sup>*3</sup> |
|                                                                                                    | 4F    | User-created cable                                                                                                    |                                                            |
| GP-4106 (COM1)<br>GP-4116T (COM1)                                                                                                    | 4G    | User-created cable                                                                                                    | The cable length must be 500 meters or less. <sup>*3</sup> |
| GP-4107 (COM1)<br>GP-4*03T <sup>*6</sup> (COM2)<br>GP-4203T (COM1)                                                                              | 4H    | User-created cable                                                                                                    | The cable length must be 500 meters or less. <sup>*3</sup> |

| Display<br>(Connection Port)                                                                                                    |                                                            | Cable                                                                                                    | Notes                                                      |
|----------------------------------------------------------------------------------------------------|------------------------------------------------------------|----------------------------------------------------------------------------------------------------|------------------------------------------------------------|
| $ \begin{array}{c cccc} GP4000^{*7} (COM2) \\ GP-4201T (COM1) \\ GP6000 (COM2) \\ SP5000^{*8} (COM1/2) \\ SP-5B00 (COM2) \\ ST6000^{*9} (COM2) \\ ST-6200 (COM1) \\ STC6000 (COM1) \\ STC6000 (COM1) \\ STC6000 (COM1) \\ STC6000 (COM1) \\ STC6000 (COM2) \\ FT6000^{*10} (COM2) \\ PS6000 (Basic Box) \\ (COM1/2) \\ \end{array}                                  $ | 4I                                                         | RS-422 terminal block conversion adapter by Pro-face<br>PFXZCBADTM1 <sup>*11</sup><br>+<br>User-created cable |                                                            |
|                                                                                                    | The cable length must be 500 meters or less. <sup>*3</sup> |                                                                                                    |                                                            |
| LT-4*01TM (COM1)<br>LT-Rear Module<br>(COM1)                                                                                                    | 4J                                                         | RJ45 RS-485 Cable (5m) by Pro-face<br>PFXZLMCBRJR81                                                           | The cable length must be 200 meters or less.               |
| PE-4000B <sup>*12</sup><br>PS5000 <sup>*12</sup><br>PS6000 (Optional<br>Interface) <sup>*12</sup>                                                                                                    | 4K                                                         | User-created cable                                                                                            | The cable length must be 500 meters or less. <sup>*3</sup> |

- \*1 All GP3000 models except AGP-3302B
- \*2 Except AST-3211A and AST-3302B
- \*3 When using FX1N-485-BD, FX2N-485-BD, FX3U-485-BD or FX3G-485-BD, the cable length must be 50 meters or less.
- \*4 All GP3000 models except GP-3200 series and AGP-3302B
- \*5 Only the COM port which can communicate by RS-422/485 (2 wire) can be used. (Except PE-4000B, PS5000, and PS6000)

IPC COM Port (page 9)

- \*6 Except GP-4203T
- \*7 All GP4000 models except GP-4100 series, GP-4\*01TM, GP-Rear Module, GP-4201T and GP-4\*03T
- \*8 Except SP-5B00
- \*9 Except ST-6200
- \*10 Due to the COM port specifications, flow control is not possible. Omit wiring the control pins on the Display side of the cable diagram.
- \*11 When using a Terminal Block Conversion Adapter (CA3-ADPTRM-01) instead of the RS-422 Terminal Block Conversion Adapter, refer to Cable Diagram 4A.
- \*12 Only the COM port which can communicate by RS-422/485 (2 wire) can be used.
   IPC COM Port (page 9)
  - The shield of cables connected to FX2N-485-BD, FX1N-485-BD, FX2NC-485ADP and FX3U-485ADP must be D-class grounded.
    - Connect the shield of cable connected to FX0N-485ADP to the adapter FG terminal. In addition, always connect the FG terminal of FX0N-485ADP to the ground terminal of External Device body with D-class grounded.
    - FX3U-485-BD, FX3U-485ADP and FX3G-485-BD have built-in termination resistance. Use the termination resistance switch to set termination resistance.

#### 4A)

• 1:1 connection

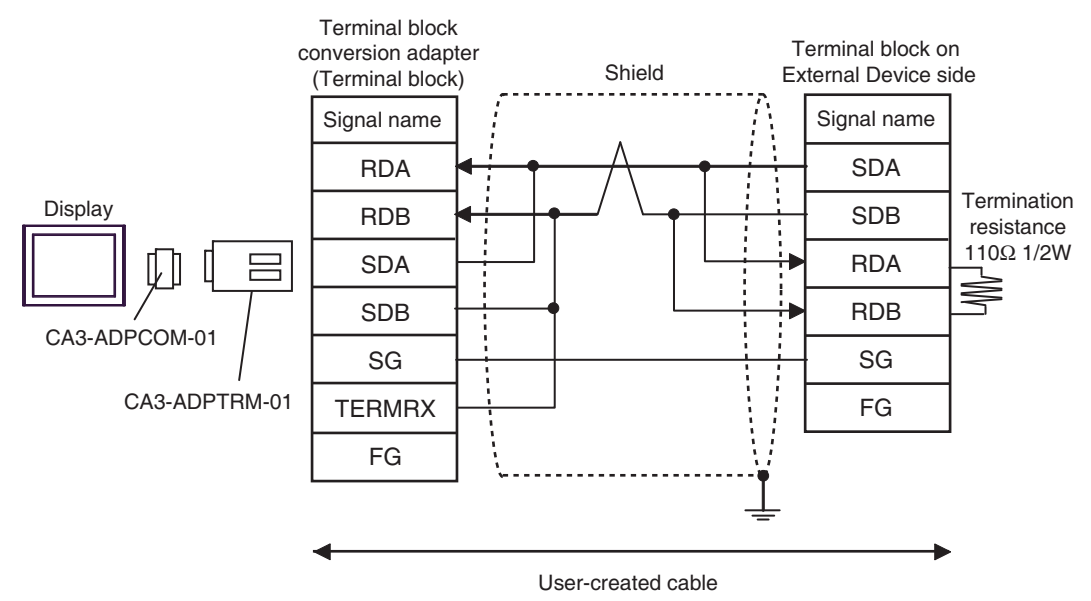

• 1:n connection

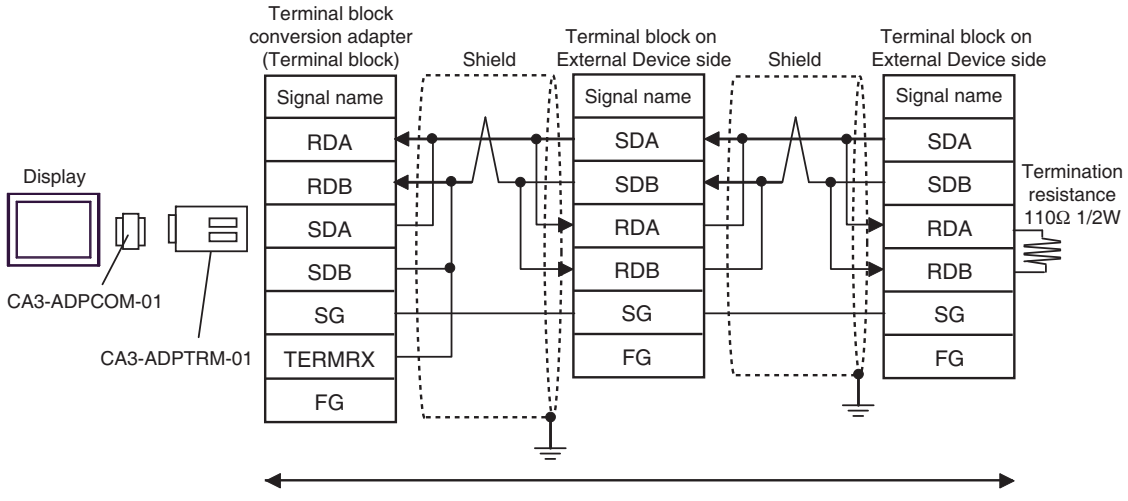

User-created cable

#### 4B)

• 1:1 connection

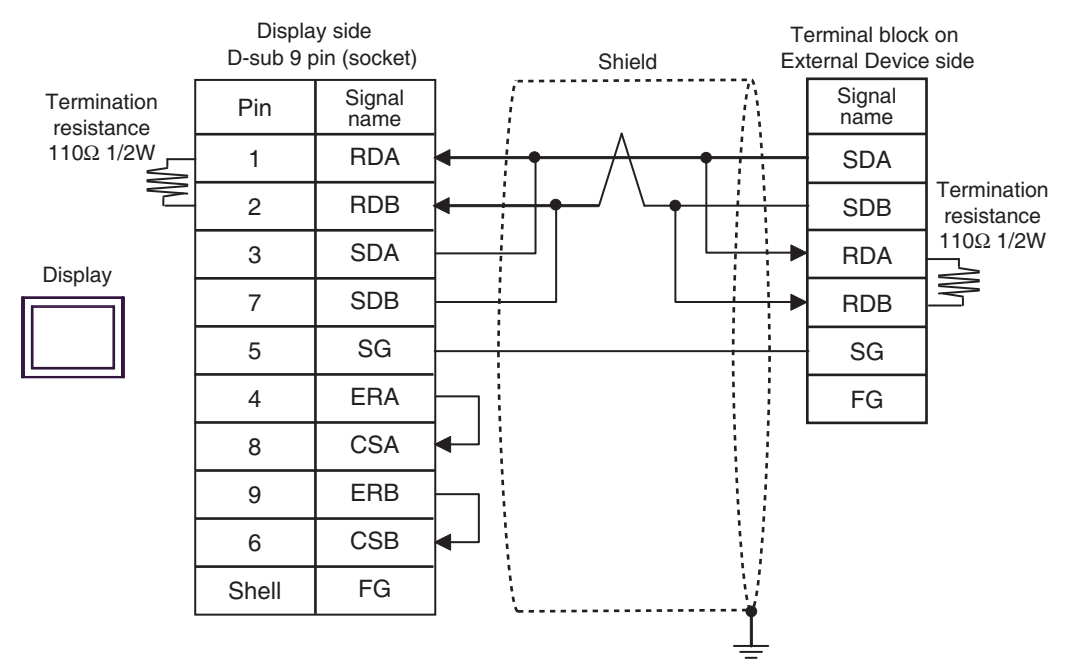

• 1:n connection

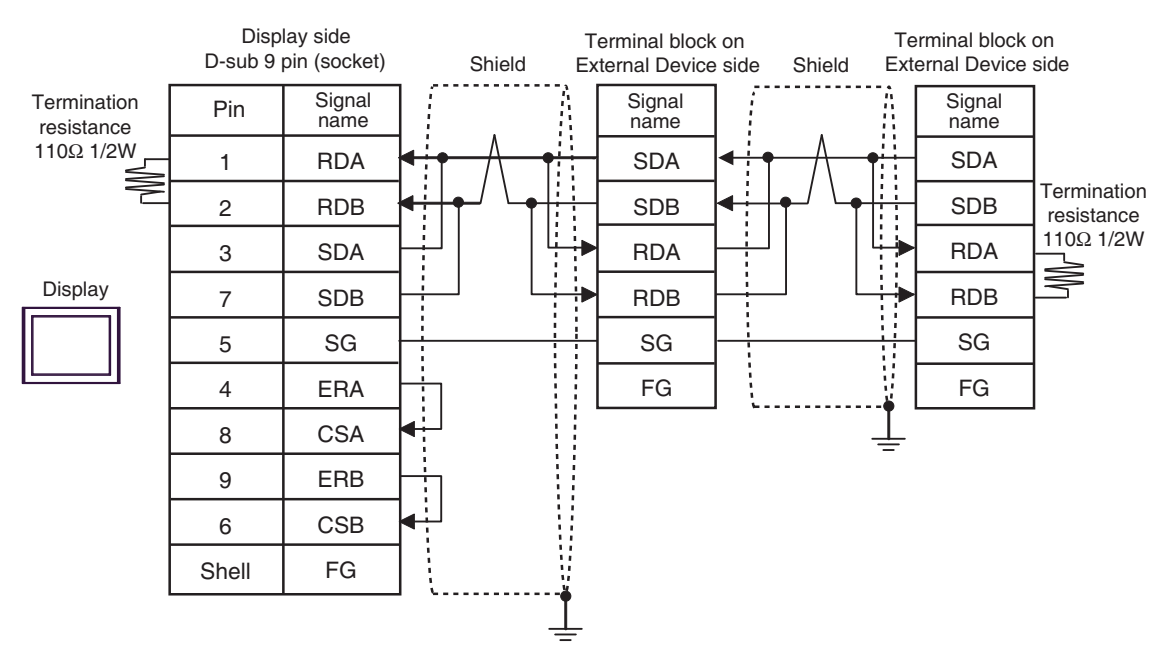

#### 4C)

• 1:1 connection

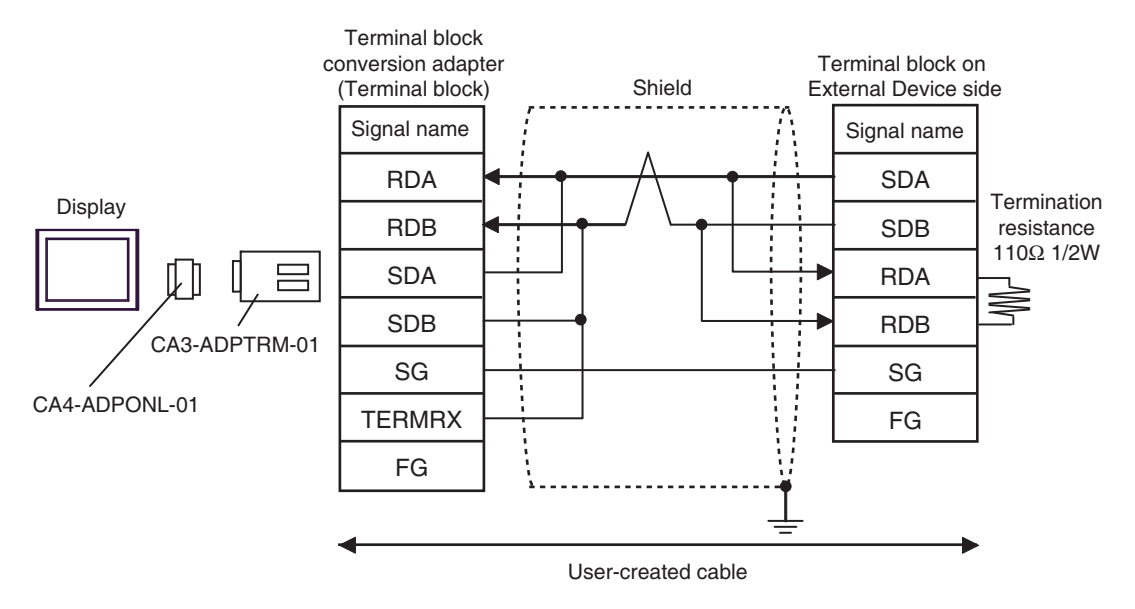

• 1:n connection

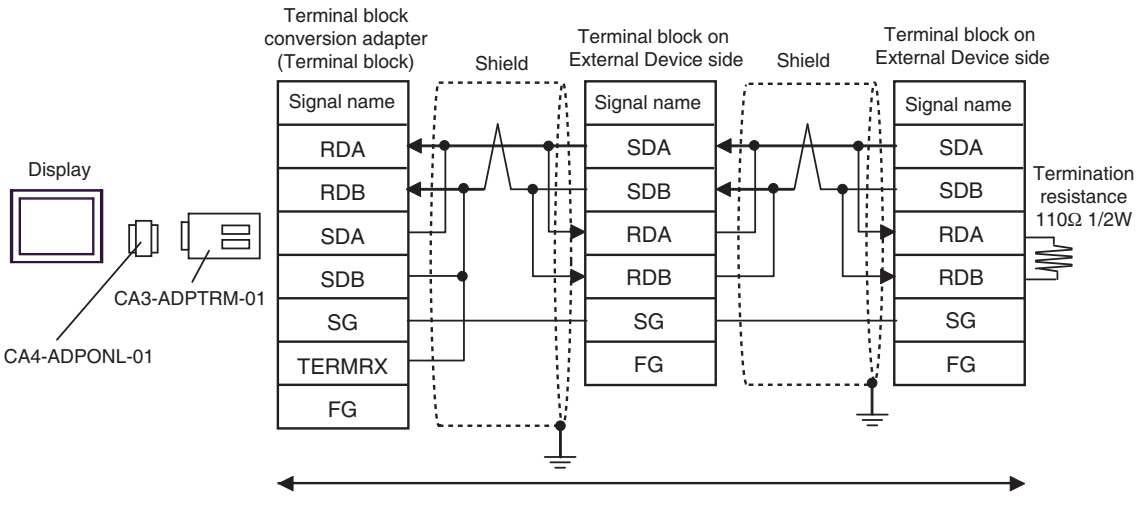

User-created cable

### 4D)

• 1:1 connection

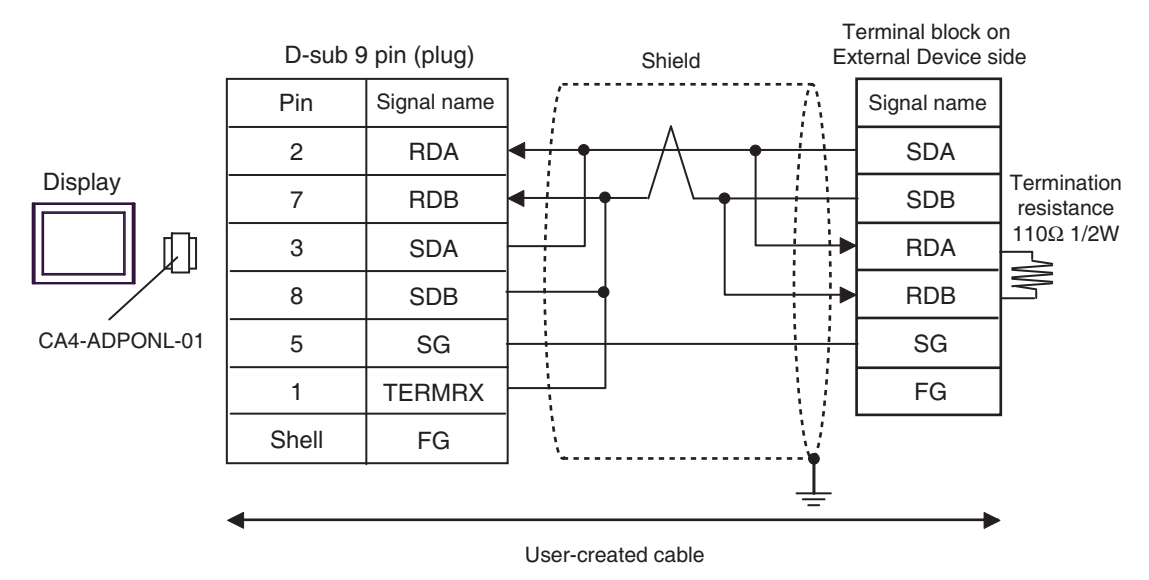

• 1:n connection

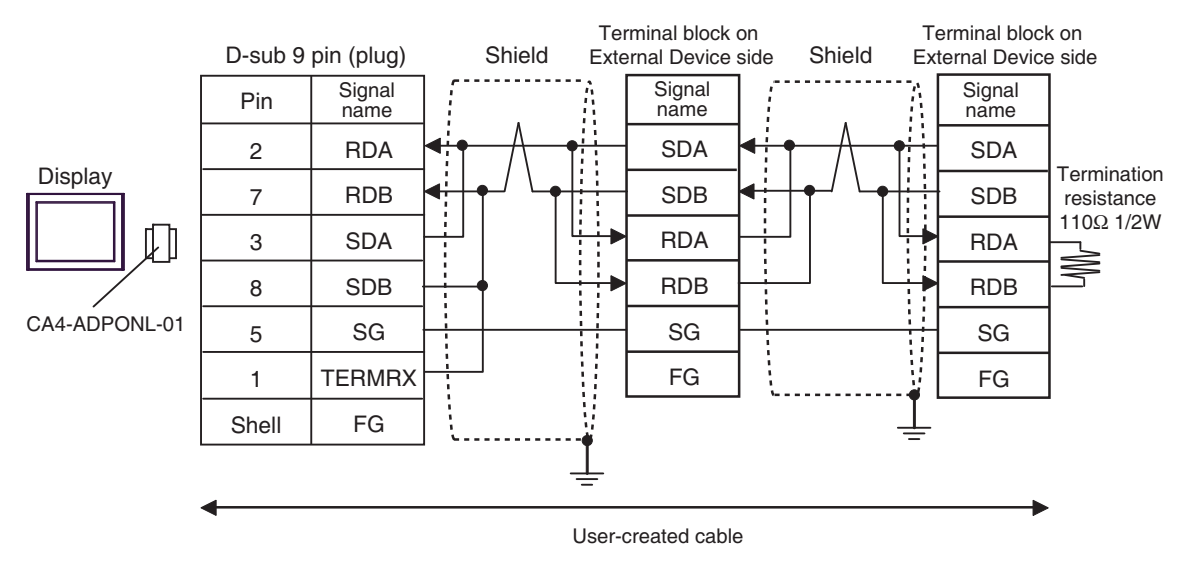

#### 4E)

• 1:1 connection

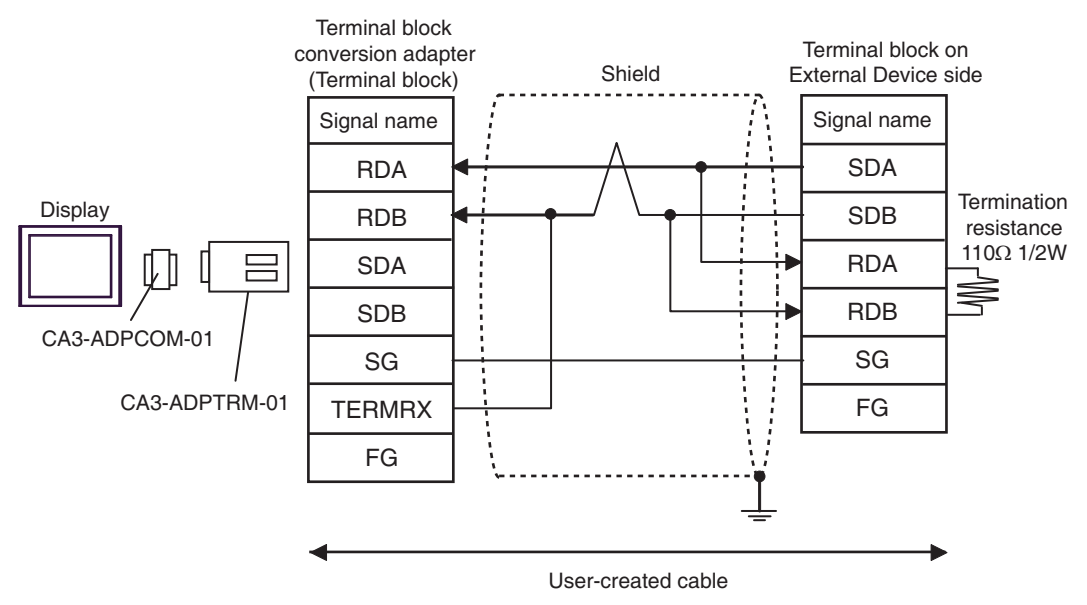

• 1:n connection

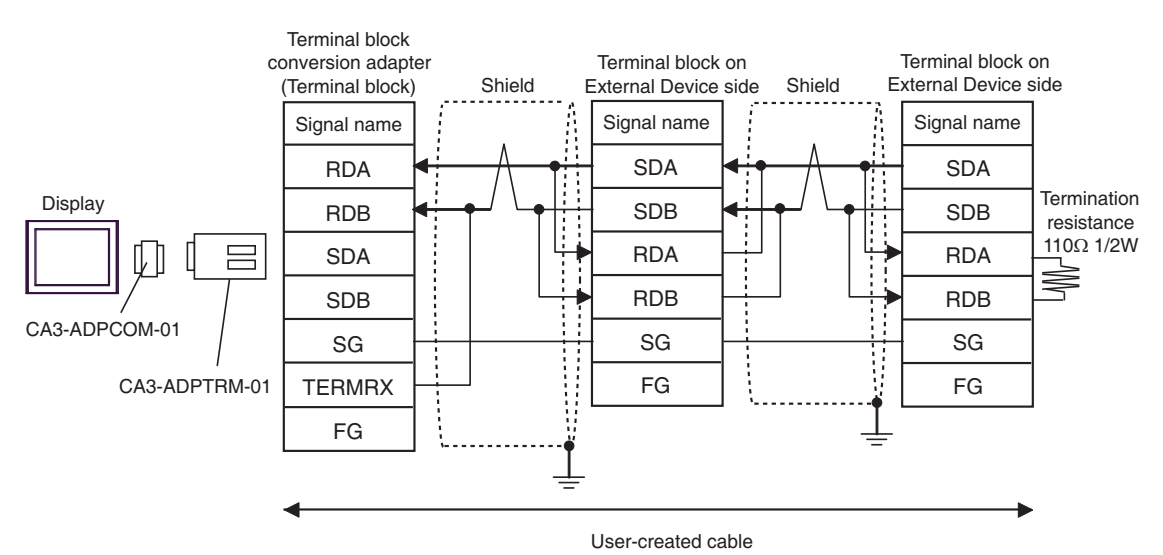

#### 4F)

• 1:1 connection

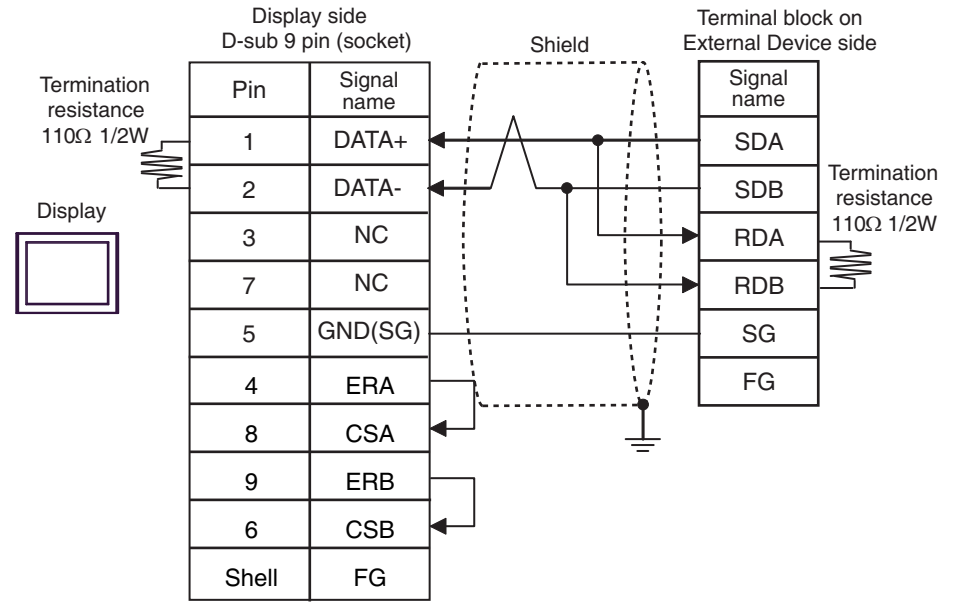

1:n connection

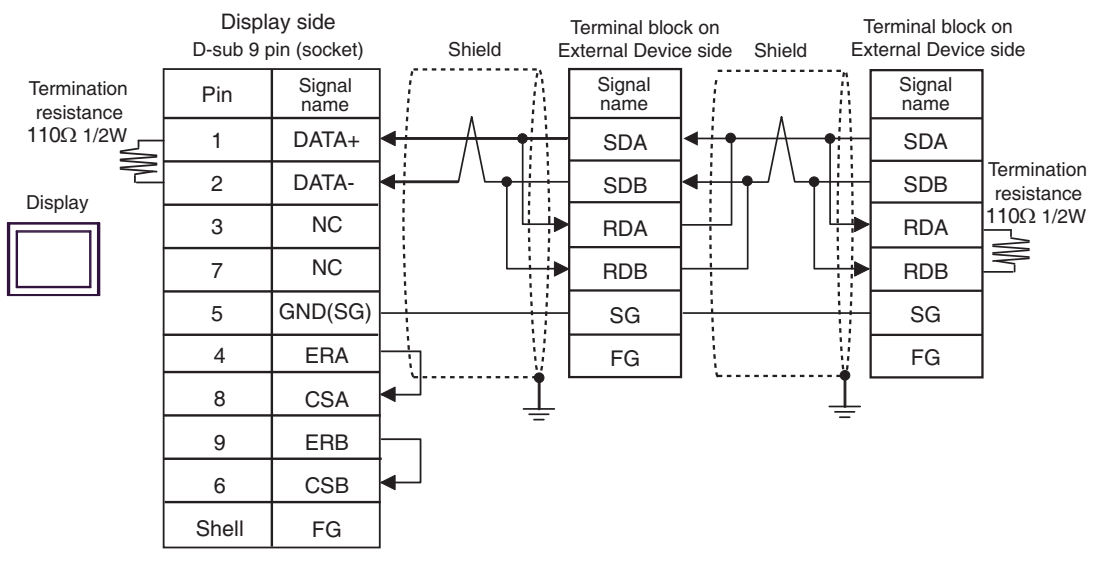

#### 4G)

• 1:1 connection

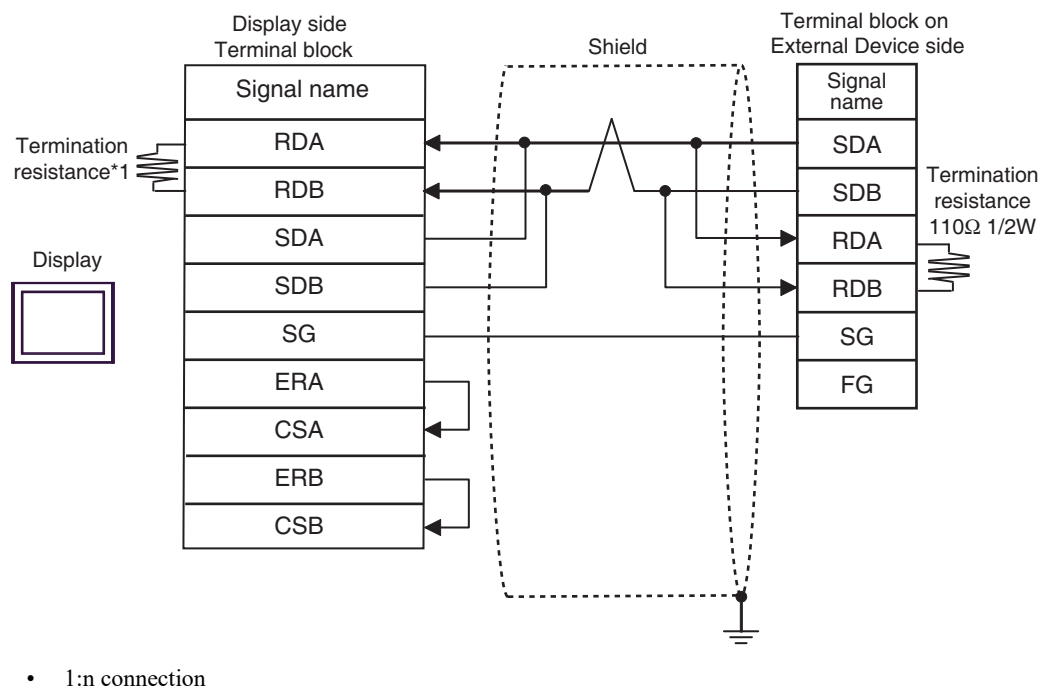

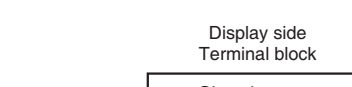

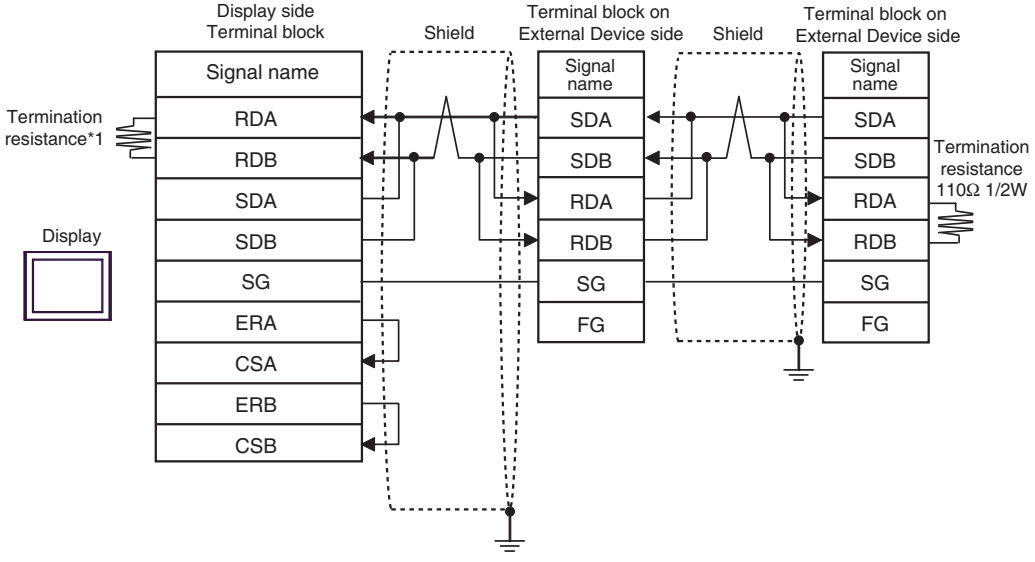

\*1 The resistance in the Display is used as the termination resistance. Set the value of the DIP Switch on the rear of the Display as shown in the table below.

| DIP Switch No. | Set Value |
|----------------|-----------|
| 1              | OFF       |
| 2              | OFF       |
| 3              | ON        |
| 4              | ON        |

#### 4H)

• 1:1 connection

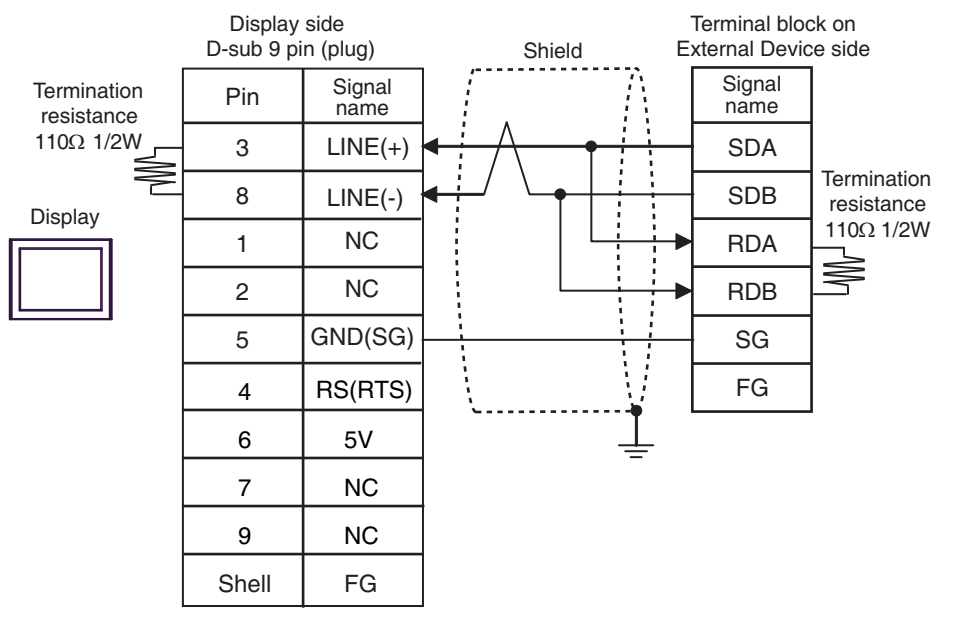

• 1:n connection

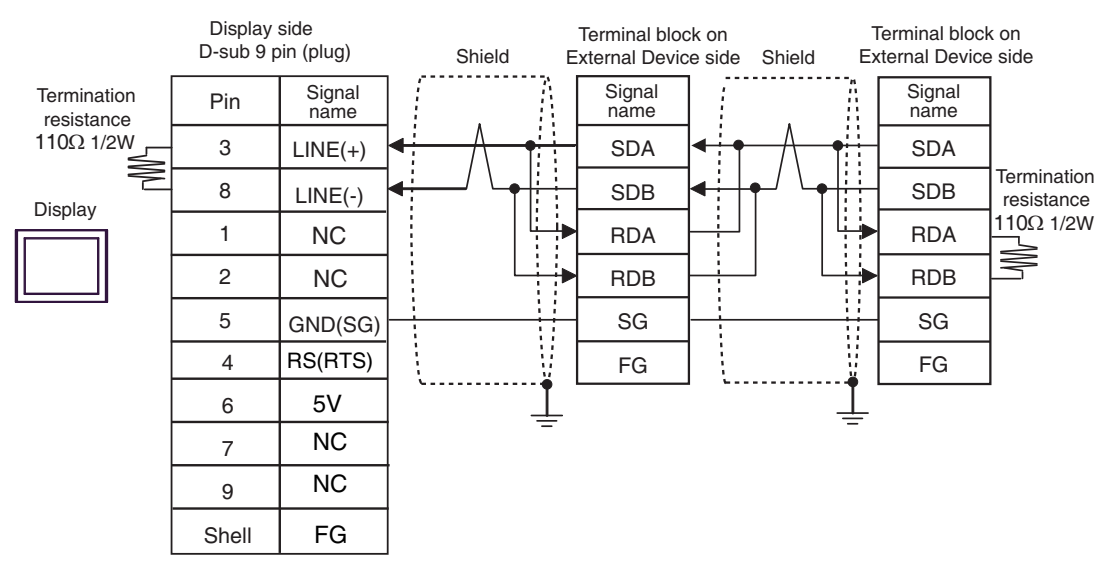

#### IMPORTANT

The 5V output (Pin #6) on the Display is the power for the Siemens AG's PROFIBUS connector. Do not use it for other devices.

NOTE

• In COM on the GP-4107, the SG and FG terminals are isolated.

•

#### 4I)

• 1:1 connection

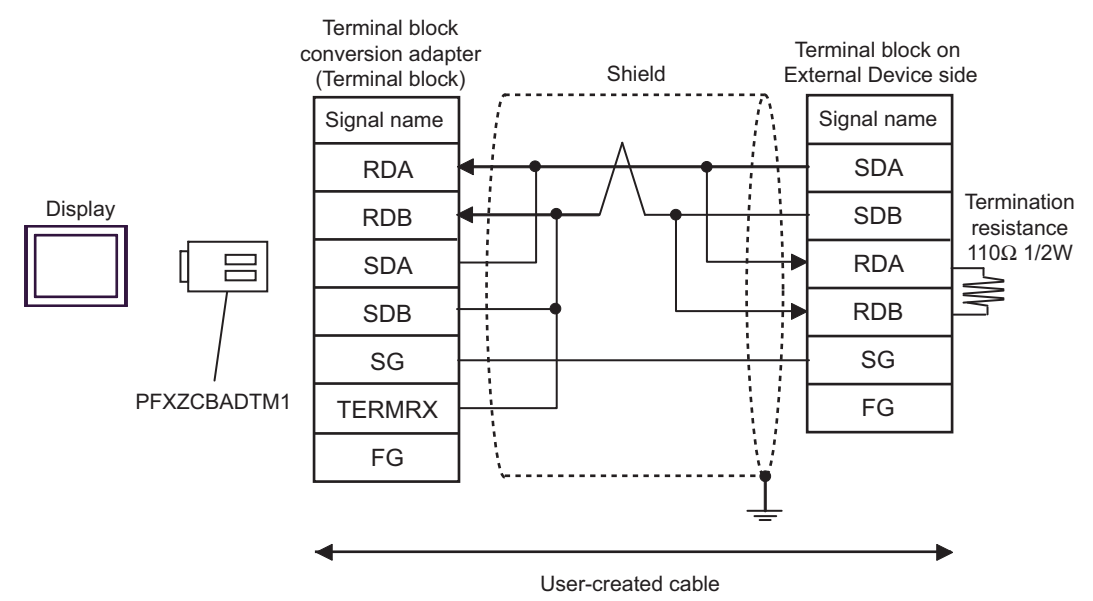

• 1:n connection

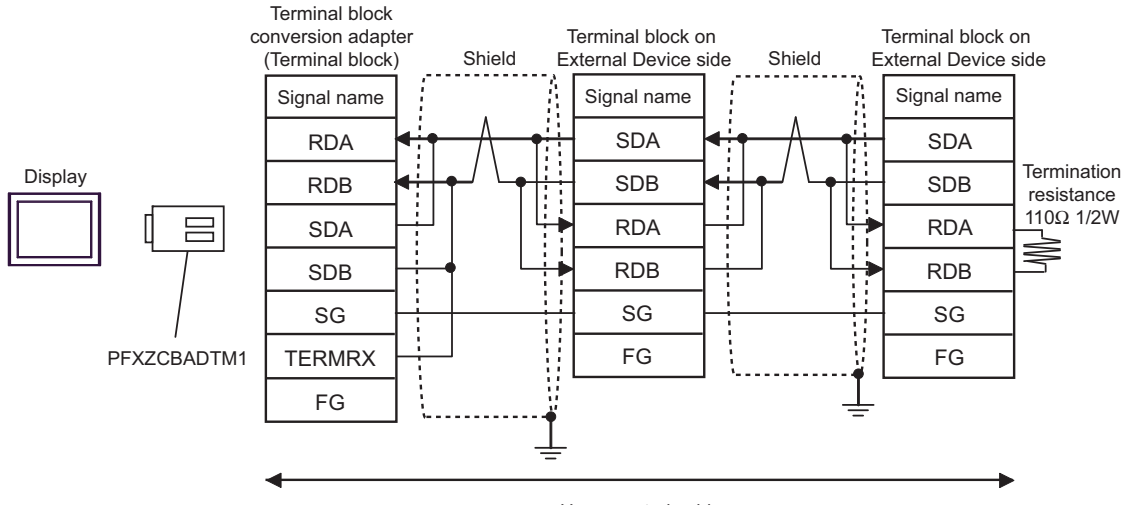

User-created cable

## 4J)

• 1:1 connection

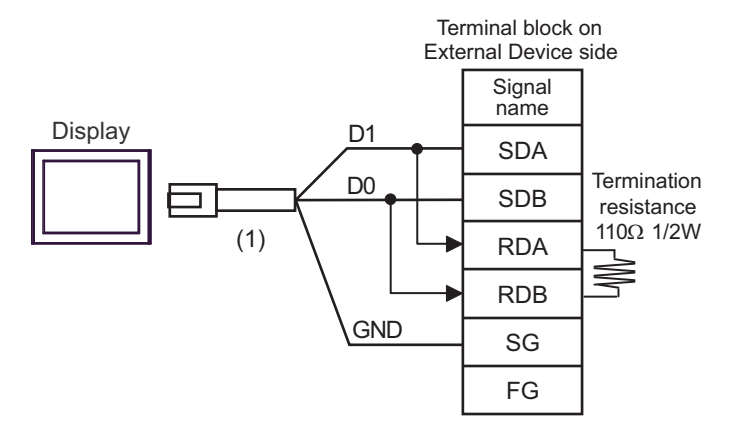

• 1:n connection

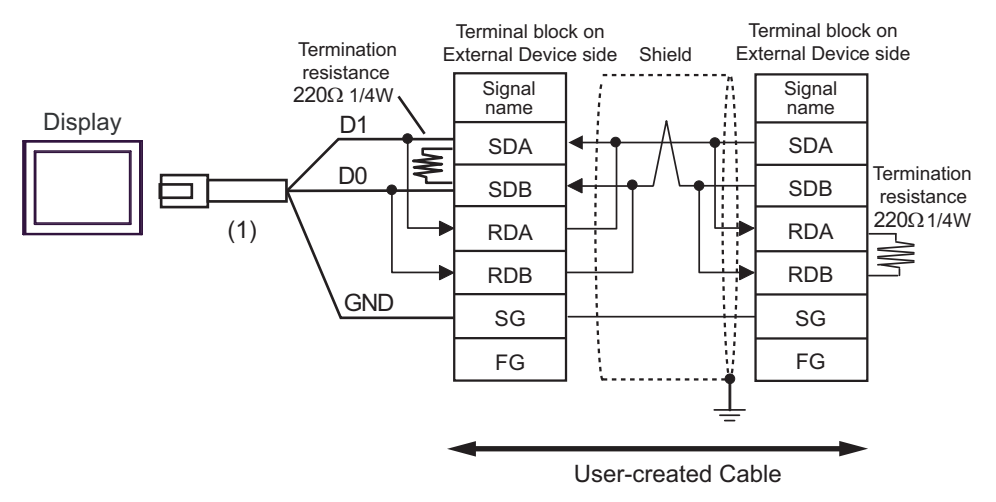

| Number | Name                                                | Notes |
|--------|-----------------------------------------------------|-------|
| (1)    | RJ45 RS-485 Cable (5m) by Pro-face<br>PFXZLMCBRJR81 |       |

#### 4K)

• 1:1 connection

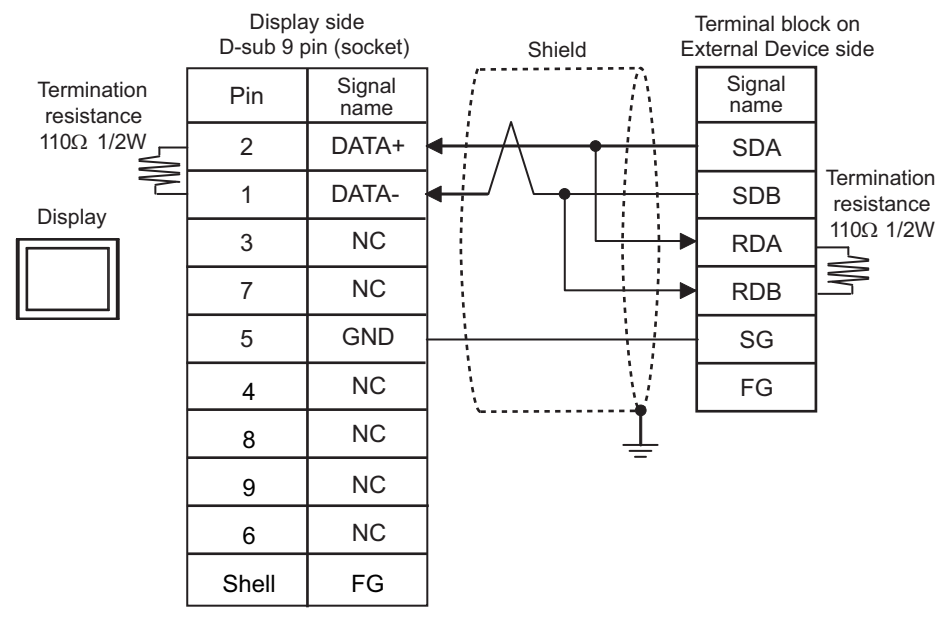

1:n connection

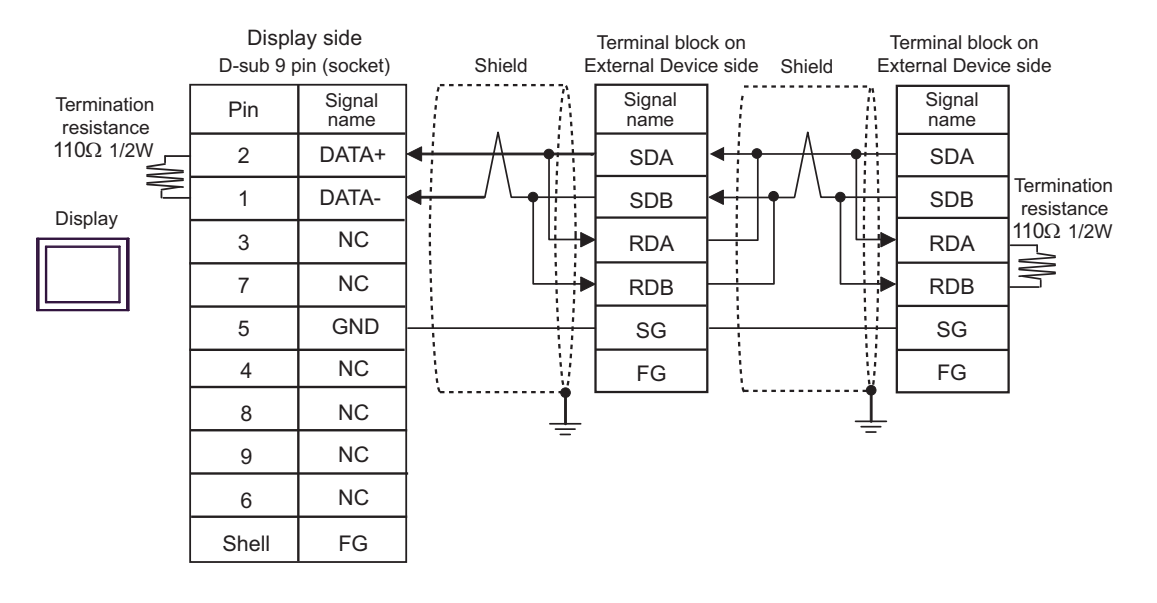

| Display<br>(Connection Port)                                                                                                    | Cable |                                                                                                    | Notes                                                      |
|----------------------------------------------------------------------------------------------------|-------|----------------------------------------------------------------------------------------------------|------------------------------------------------------------|
| GP3000 <sup>*1</sup> (COM1)<br>AGP-3302B (COM2)<br>GP-4*01TM (COM1)<br>GP-Rear Module<br>(COM1)<br>ST3000 <sup>*2</sup> (COM2)<br>LT3000 (COM1)<br>IPC <sup>*3</sup> | 5A    | COM port conversion adapter by Pro-face<br>CA3-ADPCOM-01<br>+<br>Connector terminal block conversion adapter<br>by Pro-face<br>CA3-ADPTRM-01<br>+<br>User-created cable | The cable length must be                                   |
|                                                                                                    | 5B    | COM port conversion adapter by Pro-face<br>CA3-ADPCOM-01<br>+<br>Multilink cable by Pro-face<br>CA3-CBLMLT-01<br>+<br>User-created cable                                | 500 meters or less. <sup>*4</sup>                          |
|                                                                                                    | 5C    | User-created cable                                                                                                    |                                                            |
|                                                                                                    | 5D    | Online adapter by Pro-face<br>CA4-ADPONL-01<br>+<br>Connector terminal block conversion adapter<br>by Pro-face<br>CA3-ADPTRM-01<br>+<br>User-created cable              |                                                            |
| GP3000 <sup>*5</sup> (COM2)                                                                                                    | 5E    | Online adapter by Pro-face<br>CA4-ADPONL-01<br>+<br>Multilink cable by Pro-face<br>CA3-CBLMLT-01<br>+<br>User-created cable<br>Online adapter by Pro-face               | The cable length must be 500 meters or less. <sup>*4</sup> |
|                                                                                                    | 5F    | CA4-ADPONL-01<br>+<br>User-created cable                                                                                                    |                                                            |
| GP-4106 (COM1)<br>GP-4116T (COM1)                                                                                                    | 5G    | User-created cable                                                                                                    | The cable length must be 500 meters or less. <sup>*4</sup> |

| Display<br>(Connection Port)                                                                                                    |    | Cable                                                                                                    | Notes                                                      |
|----------------------------------------------------------------------------------------------------|----|----------------------------------------------------------------------------------------------------|------------------------------------------------------------|
| GP4000 <sup>*6</sup> (COM2)<br>GP-4201T (COM1)<br>GP6000 (COM2)<br>SP5000 <sup>*7</sup> (COM1/2)<br>SP-5B00 (COM2)<br>ST(C000 <sup>*8</sup> (COM2) | 5H | RS-422 terminal block conversion adapter<br>by Pro-face<br>PFXZCBADTM1 <sup>*10</sup><br>+<br>User-created cable |                                                            |
| ST6000 ° (COM2)<br>ST-6200 (COM1)<br>STM6000 (COM1)<br>STC6000 (COM1)<br>ET6000 <sup>*9</sup> (COM2)                                               | 51 | Multilink cable by Pro-face<br>PFXZCBCBML1 <sup>*11</sup><br>+<br>User-created cable                             | The cable length must be 500 meters or less. <sup>*4</sup> |
| PS6000 (Basic Box)<br>(COM1/2)                                                                                                    | 5C | User-created cable                                                                                               |                                                            |
| PE-4000B <sup>*12</sup><br>PS5000 <sup>*12</sup><br>PS6000 (Optional<br>Interface) <sup>*12</sup>                                                  | 5J | User-created cable                                                                                               | The cable length must be 500 meters or less.*4             |

\*1 All GP3000 models except AGP-3302B

- \*2 Except AST-3211A and AST-3302B
- \*3 Only the COM port which can communicate by RS-422/485 (4 wire) can be used. (Except PE-4000B, PS5000, and PS6000)

IPC COM Port (page 9)

- \*4 When using FX1N-485-BD, FX2N-485-BD, FX3U-485-BD or FX3G-485-BD, the cable length must be 50 meters or less.
- \*5 All GP3000 models except GP-3200 series and AGP-3302B
- \*6 All GP4000 models except GP-4100 series, GP-4\*01TM, GP-Rear Module, GP-4201T and GP-4\*03T
- \*7 Except SP-5B00
- \*8 Except ST-6200
- \*9 Due to the COM port specifications, flow control is not possible. Omit wiring the control pins on the Display side of the cable diagram.
- \*10 When using a Terminal Block Conversion Adapter (CA3-ADPTRM-01) instead of the RS-422 Terminal Block Conversion Adapter, refer to Cable Diagram 5A.
- \*11 When using a Multilink Cable (CA3-CBLMLT-01) instead of the Multilink Cable, refer to Cable Diagram 5B.
- \*12 Only the COM port which can communicate by RS-422/485 (4 wire) can be used.

<sup>C</sup> ■ IPC COM Port (page 9)

- The shield of cables connected to FX2N-485-BD, FX1N-485-BD, FX2NC-485ADP and FX3U-485ADP must be D-class grounded.
- Connect the shield of cable connected to FX0N-485ADP to the adapter FG terminal. In addition, always connect the FG terminal of FX0N-485ADP to the ground terminal of External Device body with D-class grounded.
- FX3U-485-BD, FX3U-485ADP and FX3G-485-BD have built-in termination resistance. Use the termination resistance switch to set termination resistance.

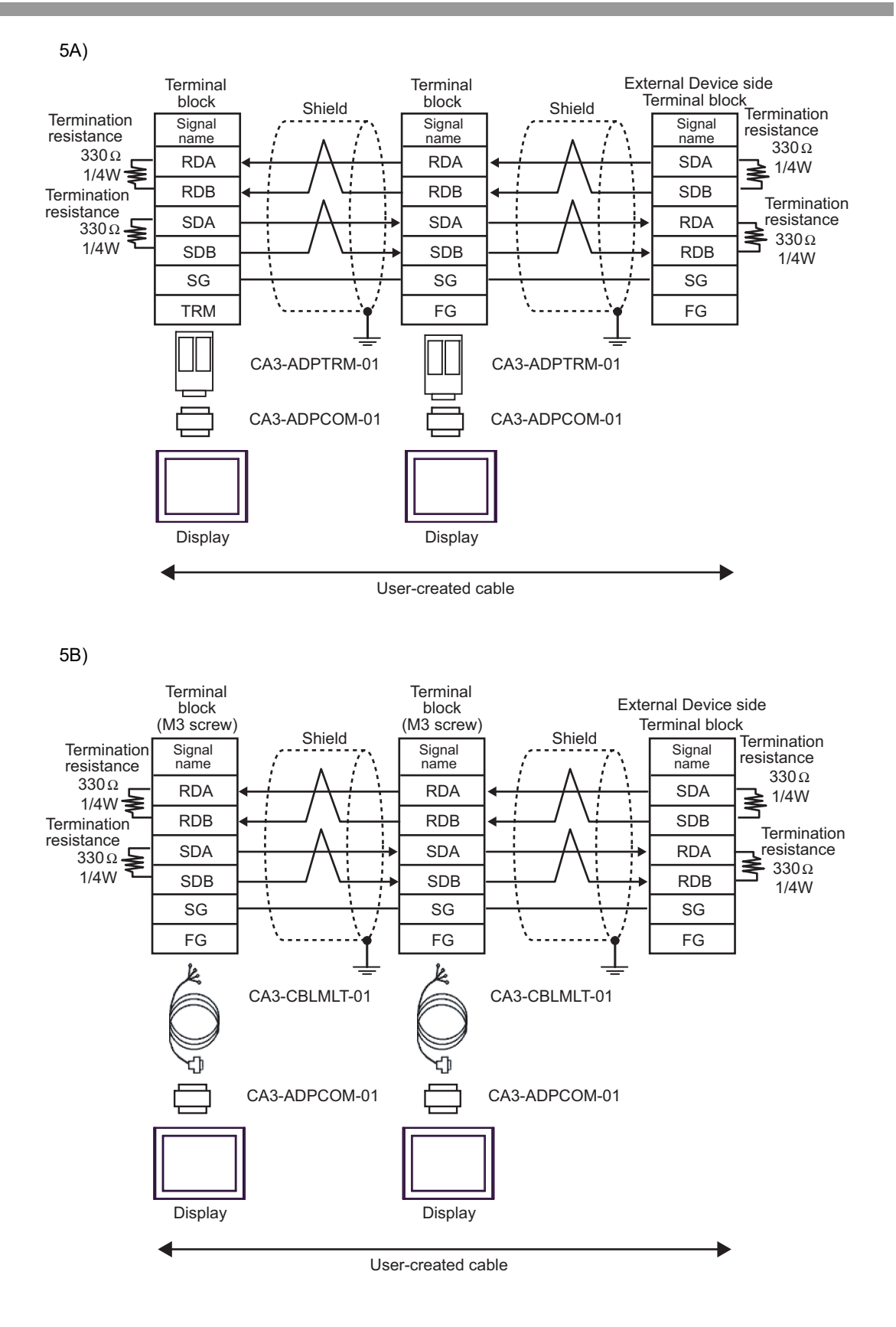

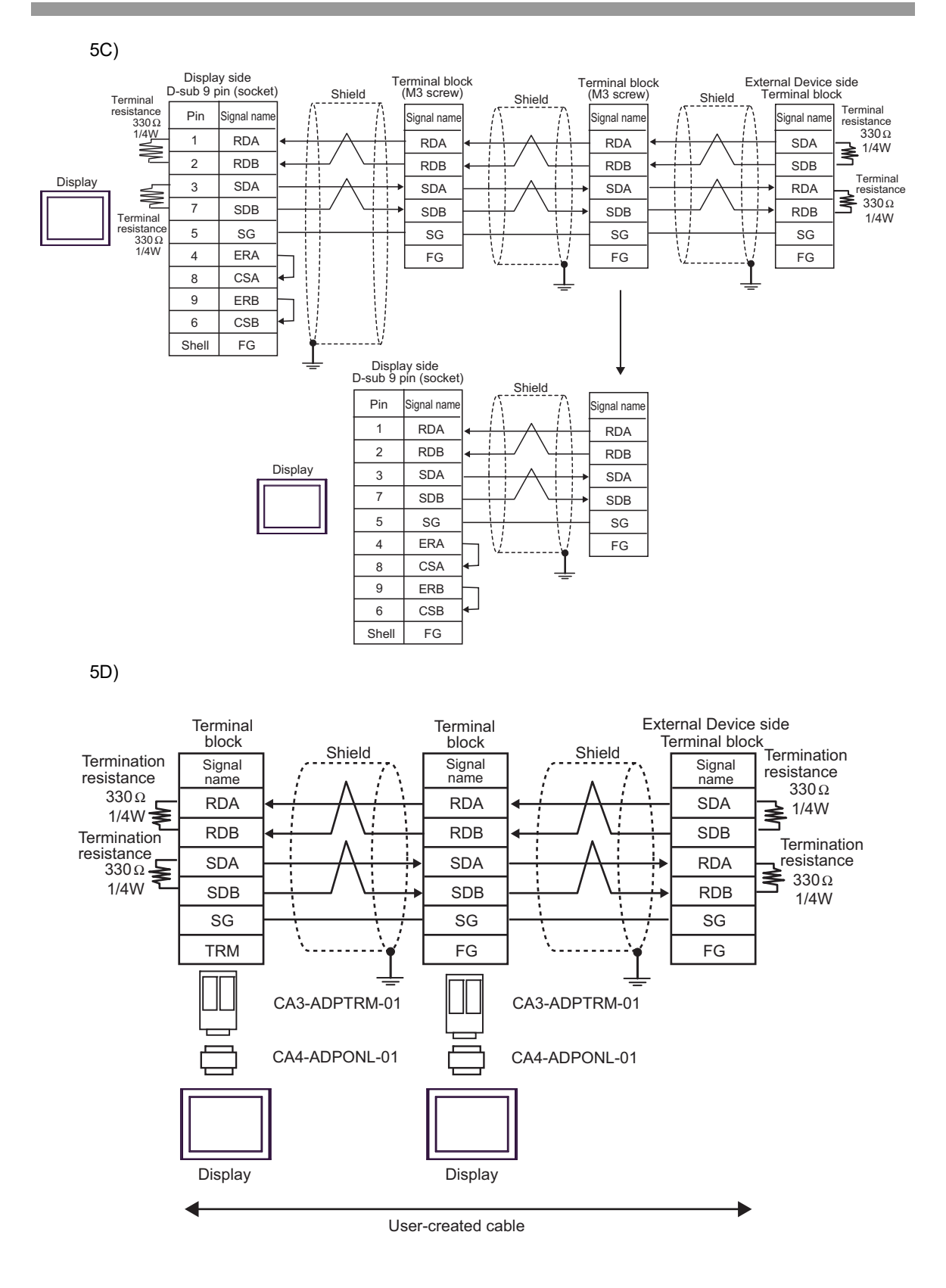

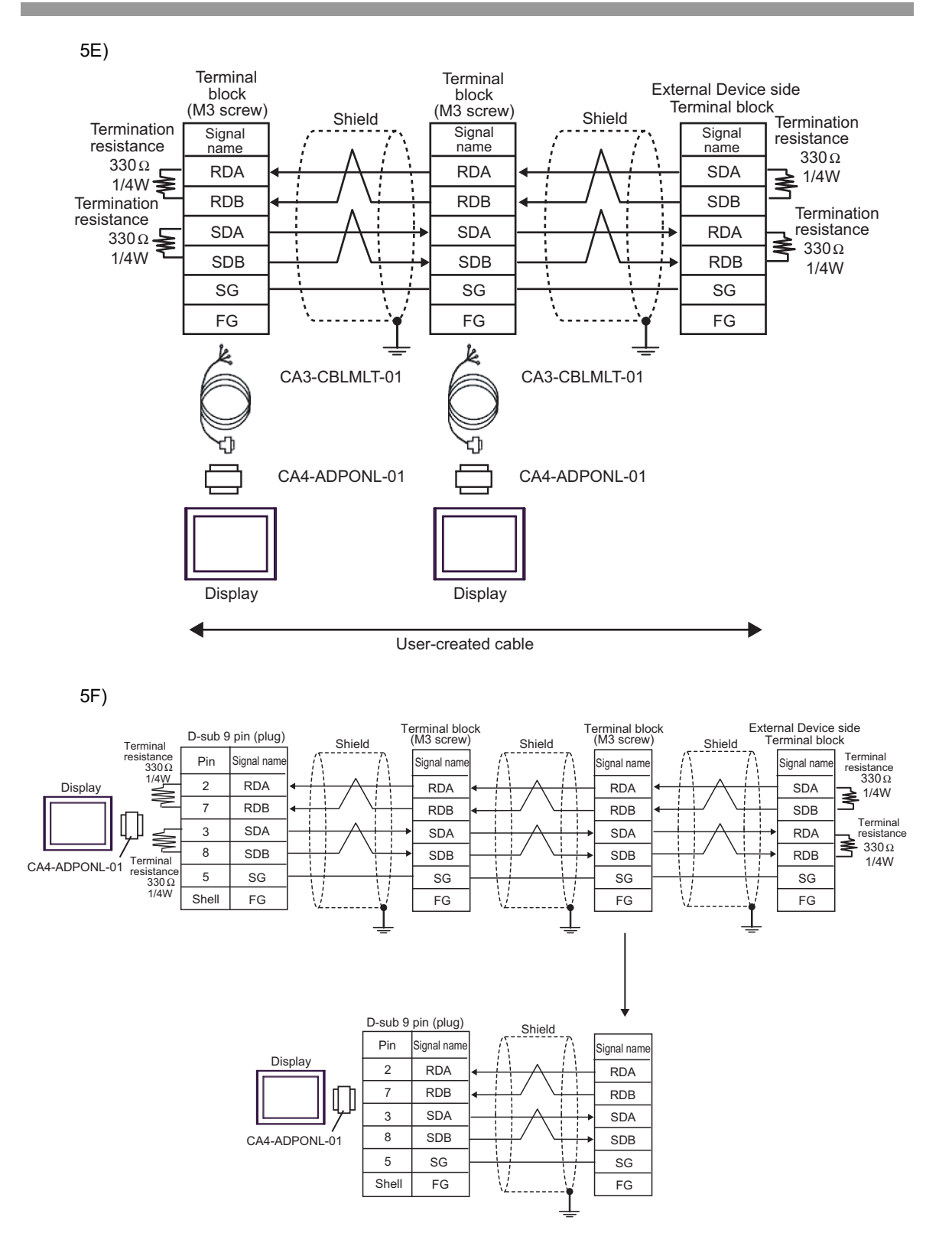

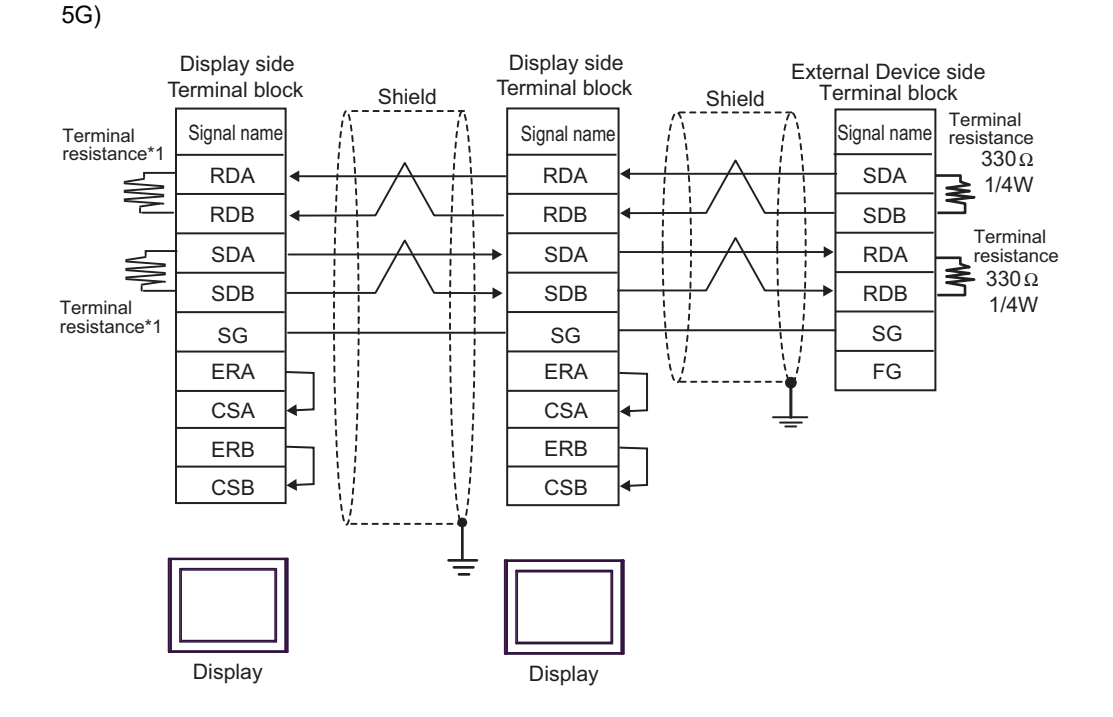

\*1 The resistance in the Display is used as the termination resistance. Set the value of the DIP Switch on the rear of the Display as shown in the table below.

| DIP Switch No. | Set Value |
|----------------|-----------|
| 1              | ON        |
| 2              | OFF       |
| 3              | ON        |
| 4              | OFF       |

For the Displays other than that used as the terminal, set the DIP Switch 1-4 on the rear of the Display to OFF in the n:1 connection.

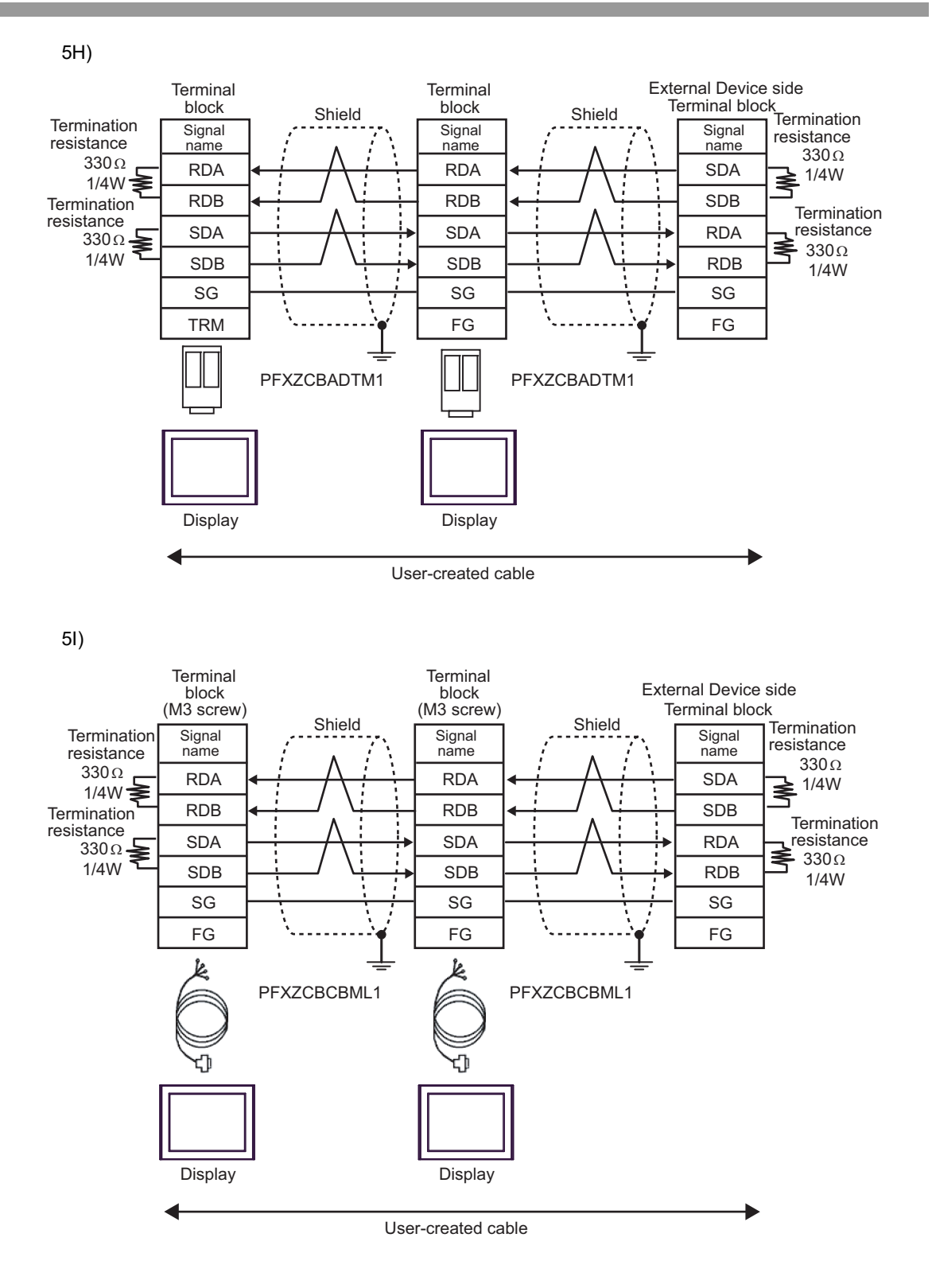

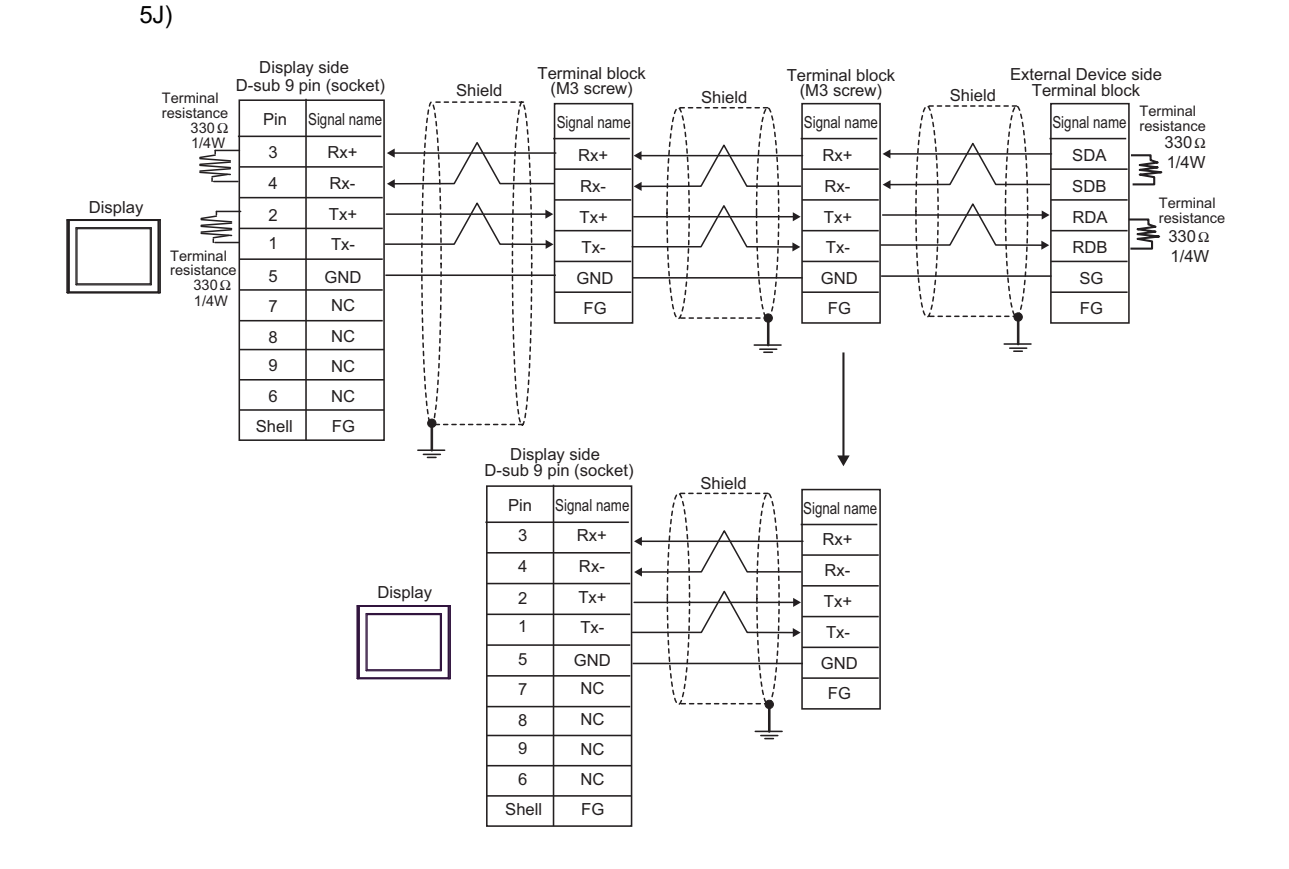

# 6 Supported Device

Range of supported device address is shown in the table below. Please note that the actually supported range of the devices varies depending on the External Device to be used. Please check the actual range in the manual of your External Device.

E

| Device                  | Bit Address   | Word Address    | 32<br>bits | Notes                            |
|-------------------------|---------------|-----------------|------------|----------------------------------|
| Input Relay             | X000 - X377   | X000 - X360     |            | ост <b>8</b><br>*1 *2            |
| Output Relay            | Y000 - Y377   | Y000 - Y360     |            | ост <b>8</b> ]<br>*1             |
| Auxiliary Relay         | M0000 - M7679 | M0000 - M7664   |            |                                  |
| Special Auxiliary Relay | M8000 - M8511 | M8000 - M8496   |            | <u> </u>                         |
| State                   | S0000 - S4095 | S0000 - S4080   |            |                                  |
| Timer (Contact)         | TS000 - TS511 |                 |            |                                  |
| Counter (Contact)       | CS000 - CS255 |                 |            |                                  |
| Timer (Current Value)   |               | TN000 - TN511   |            |                                  |
| Counter (Current Value) |               | CN000 - CN199   |            | *3                               |
|                         |               | CN200 - CN255   |            |                                  |
| Data Register           |               | D0000 - D7999   |            | Bit F                            |
| Special Data Register   |               | D8000 - D8511   | ŕ          | *4 *5 *6                         |
| Extension Register      |               | R00000 - R32767 |            | <u>■ i t</u> <b>F</b> ]<br>*6 *7 |

This address can be specified as system data area.

\*1 Specify word address only for the divisible value by 20oct. (Example: X0, X20, X40..., X360)

\*2 Writing cannot be made to the address, where Input Terminals are allocated on External Device, from Display.

- \*3 CN200 to CN255 are 32-bit length counter. Do not step over 32-bit counter to specify the counter address. For example, when you read or write more than 2 words from CN199, error messages such as "Out of range devices exist in write devices (Address: (Device Address))" or "Out of range devices exist in read devices (Address: (Device Address))" are displayed.
- \*4 D1000 to D2499 in FX1S Series and FX0N Series are file registers. You can specify the file capacity by the ladder software to access to the file register. When you access the address of the nonexistent file register, error response (error code: 06(0x06)) will be returned from External Device.
- \*5 Do not step over the special data register to specify the data register address. For example, when you read or write more than 2 words from D7999, error messages such as "Out of range devices exist in write devices (Address: (Device Address))" or "Out of range devices exist in read devices (Address: (Device Address))" are displayed.

\*6 The access method when specifying bits is different depending on the setting of "Other bits in this word" in "Individual Device Settings".

| [Clear] | в | i | t | F | 1 |
|---------|---|---|---|---|---|
|         | _ |   |   |   |   |

- [Do not clear]......When bits are written, the Display reads the corresponding word address from the External Device, sets particular bits of that word address to ON, and then returns the resulting address to the External Device. Note that the data may not be written correctly if you write to the word address using the ladder program while the Display is reading data from, and writing data to, the External Device.
- \*7 Supported only by FX3UC, FX3U, FX3G and FX3GC.

| NOTE | • | Please refer to the GP-Pro EX Reference Manual for system data area.                                                                               |
|------|---|----------------------------------------------------------------------------------------------------|
|      | • | Cf. GP-Pro EX Reference Manual "LS Area (Direct Access Method Area)"<br>Please refer to the precautions on manual notation for icons in the table. |
|      |   | "Manual Symbols and Terminology"                                                                                                    |

# 7 Device Code and Address Code

Use device code and address code when you select "Device Type & Address" for the address type in data displays.

| Device                                     | Device Name | Device Code<br>(HEX) | Address Code                          |
|--------------------------------------------|-------------|----------------------|---------------------------------------|
| Input Relay                                | Х           | 0080                 | Value of word address divided by 0x10 |
| Output Relay                               | Y           | 0081                 | Value of word address divided by 0x10 |
| Auxiliary Relay                            | М           | 0082                 | Value of word address divided by 16   |
| Special Auxiliary Relay                    | М           | 0083                 | Value of word address divided by 16   |
| State                                      | S           | 0087                 | Value of word address divided by 16   |
| Timer (Current Value)                      | TN          | 0060                 | Word Address                          |
| Counter (Current Value)<br>[CN000 - CN199] | CN          | 0061                 | Word Address                          |
| Counter (Current Value)<br>[CN200 - CN255] | CN          | 0064                 | Word Address                          |
| Data Register                              | D           | 0000                 | Word Address                          |
| Special Data Register                      | D           | 0001                 | Word Address                          |
| Extension Register                         | R           | 000F                 | Word Address                          |

# 8 Error Messages

Error messages are displayed on the screen of Display as follows: "No. :Device Name:Error Message(Error Occurrence Area)". Each description is shown below.

| Item                                                               | Description                                                                                                    |  |
|--------------------------------------------------------------------|----------------------------------------------------------------------------------------------------|--|
| No.                                                                | Error No.                                                                                                    |  |
| Device Name                                                        | Name of External Device where error occurs.Device name is a title of External Device set with GP-Pro EX.(Initial value [PLC1])                                                                                                    |  |
| Error Message Displays messages related to the error which occurs. |                                                                                                    |  |
|                                                                    | Displays IP address or device address of External Device where error occurs, or error codes received from External Device.                                                                                                    |  |
| Error Occurrence Area                                              | <ul> <li>NOTE</li> <li>IP address is displayed such as "IP address(Decimal): MAC address( Hex)".</li> <li>Device address is diplayed such as "Address: Device address".</li> <li>Received error codes are displayed such as "Decimal[Hex]".</li> </ul> |  |

Display Examples of Error Messages

"RHAA035:PLC1:Error has been responded for device write command (Error Code:2 [02H])"

NOTE
Refer to your External Device manual for details on received error codes.
Refer to "Display-related errors" in "Maintenance/Troubleshooting Guide" for details on the error messages common to the driver.